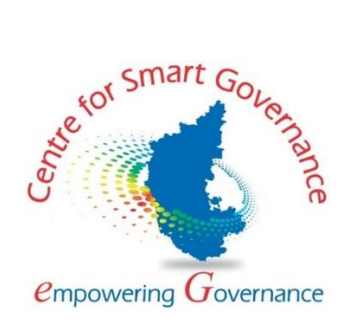

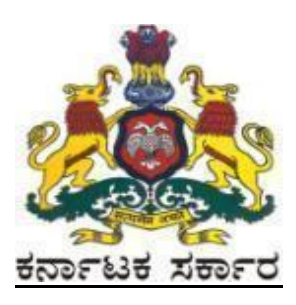

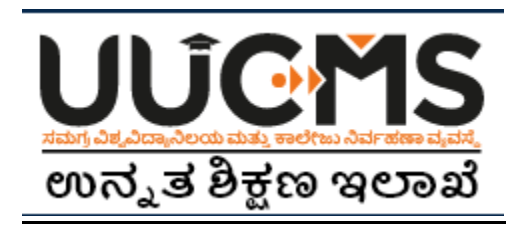

# **Higher Education Department**

## **Student Manual for Online Student Application - 2022**

**Prepared by :** 

HED - State Project Monitoring Unit & Centre for Smart Governance (CSG)

## **Table of Contents**

| Table of Contents             | 0  |
|-------------------------------|----|
| 1. Student Registration       | 2  |
| Personal Details              | 6  |
| (i) Indian Resident           | 6  |
| (ii) Non-Indian Resident      | 7  |
| Photo and Signature           | 8  |
| Category / Special Category   | 9  |
| Quota and Bank Details        |    |
| Previous Education Details    |    |
| 2. Create Application         | 16 |
| 3. Pay Fees                   | 21 |
| 4. Forgot Username / Password |    |

## **Online Student Application flow in UUCMS**

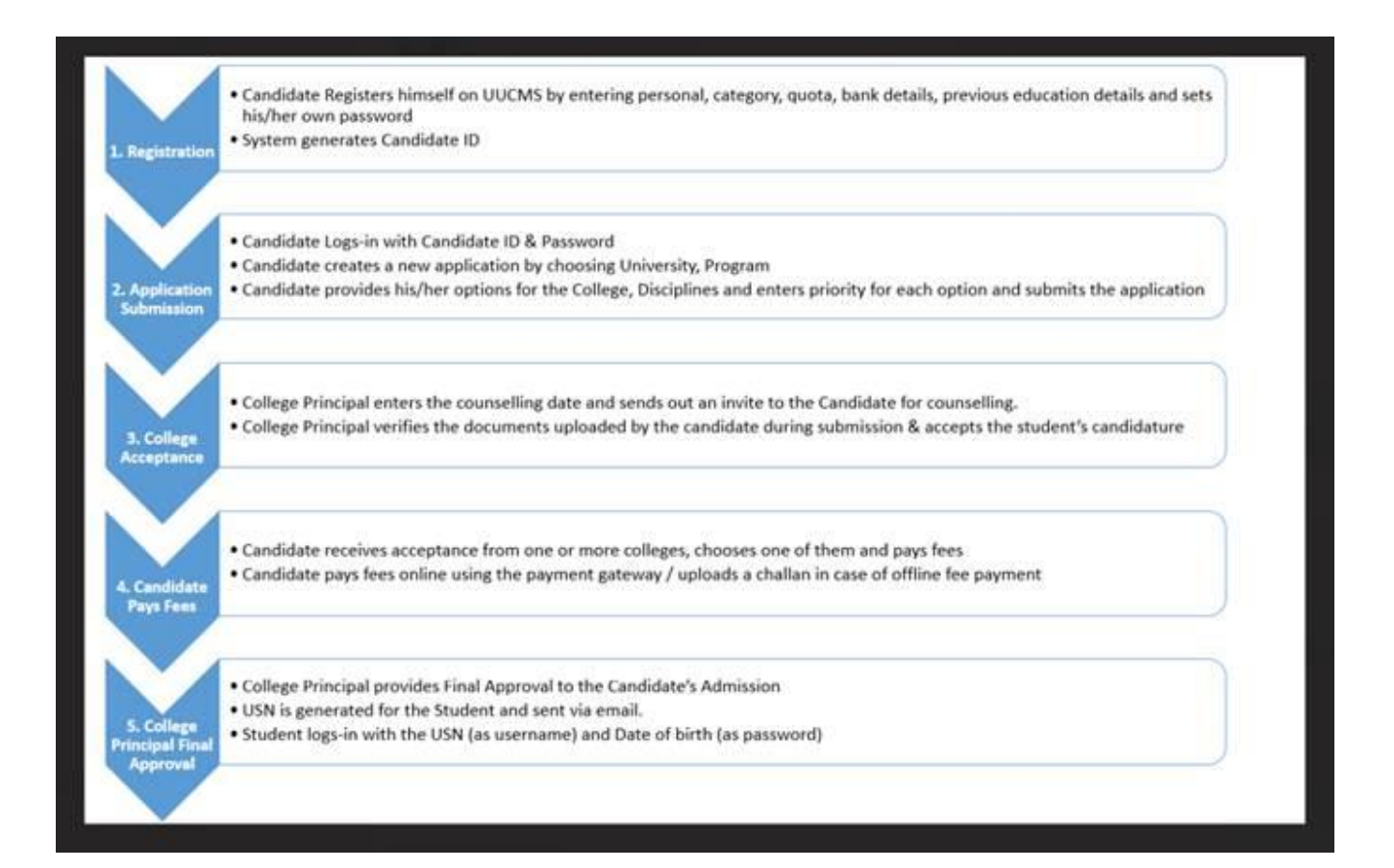

## **1. Student Registration**

- 1. Open the portal using URL <u>https://uucms.karnataka.gov.in</u>
- 2. Recommended to use Desktop Google Chrome browser.
- 3. Click on Login

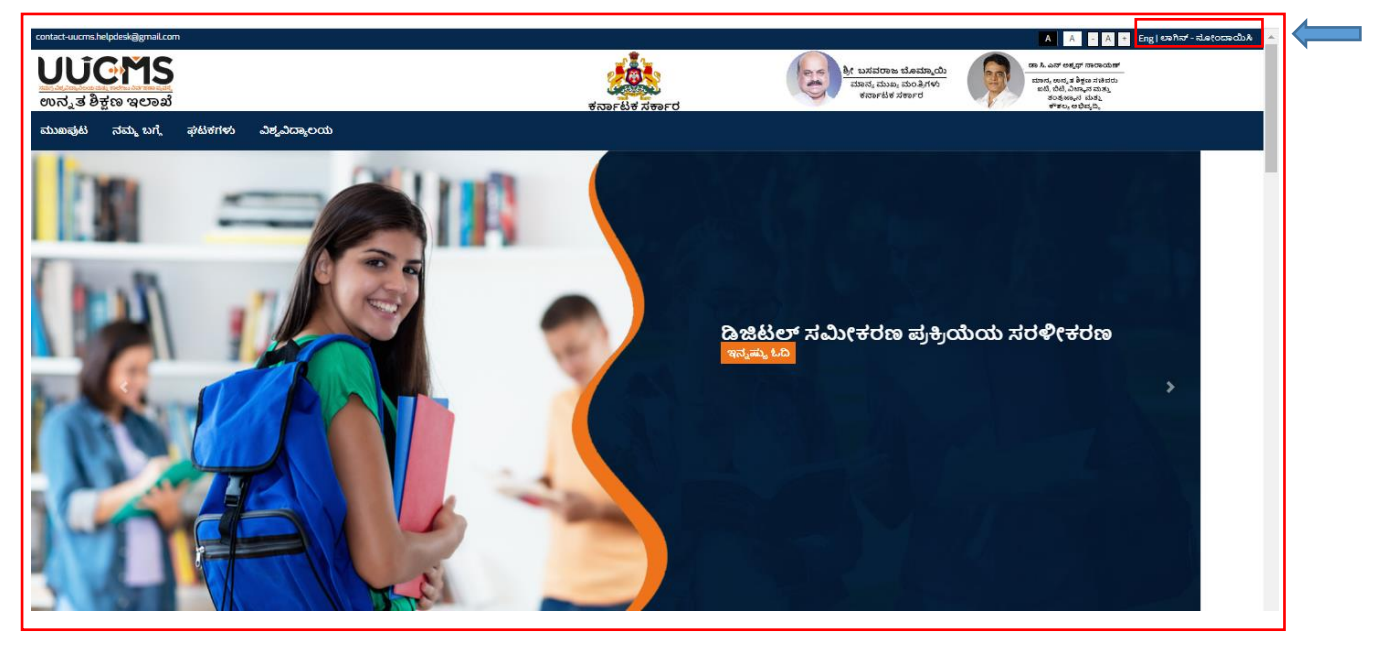

- 4. UUCMS Login page will be displayed.
- 5. Select the radio button Student.

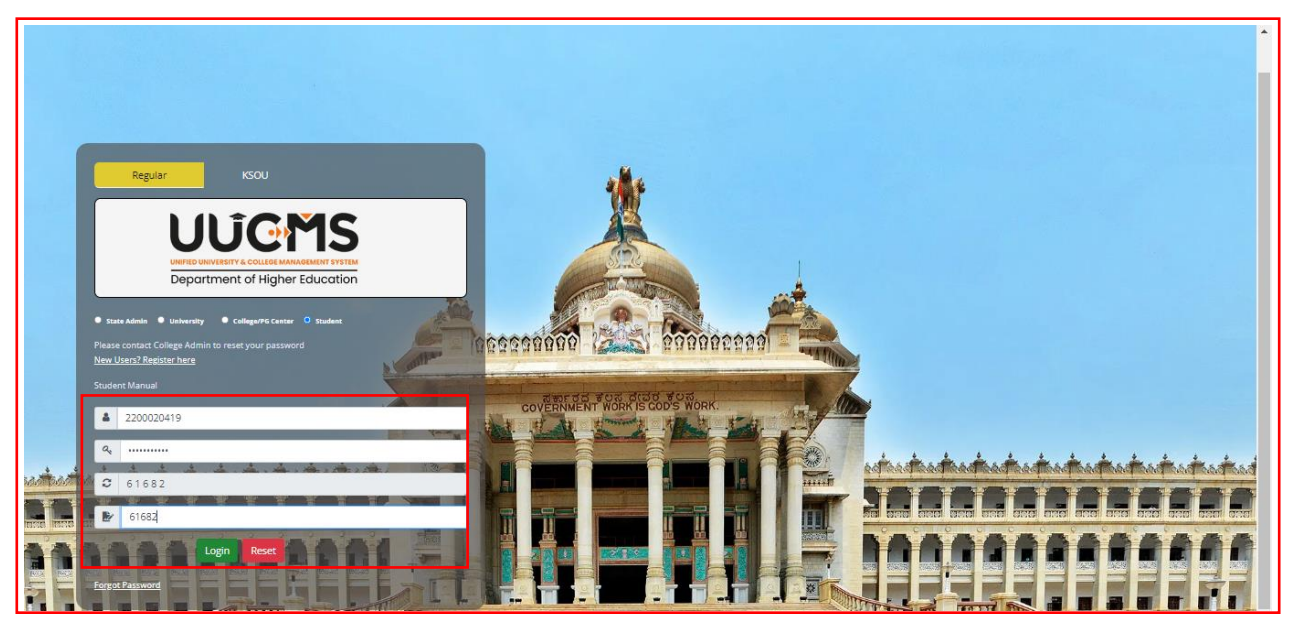

6. If Candidate is a registered student enter Register No., Password and Captcha and then Login.

7. If the Candidate is new to UUCMS, then click on <u>New Users? Register Here.</u>

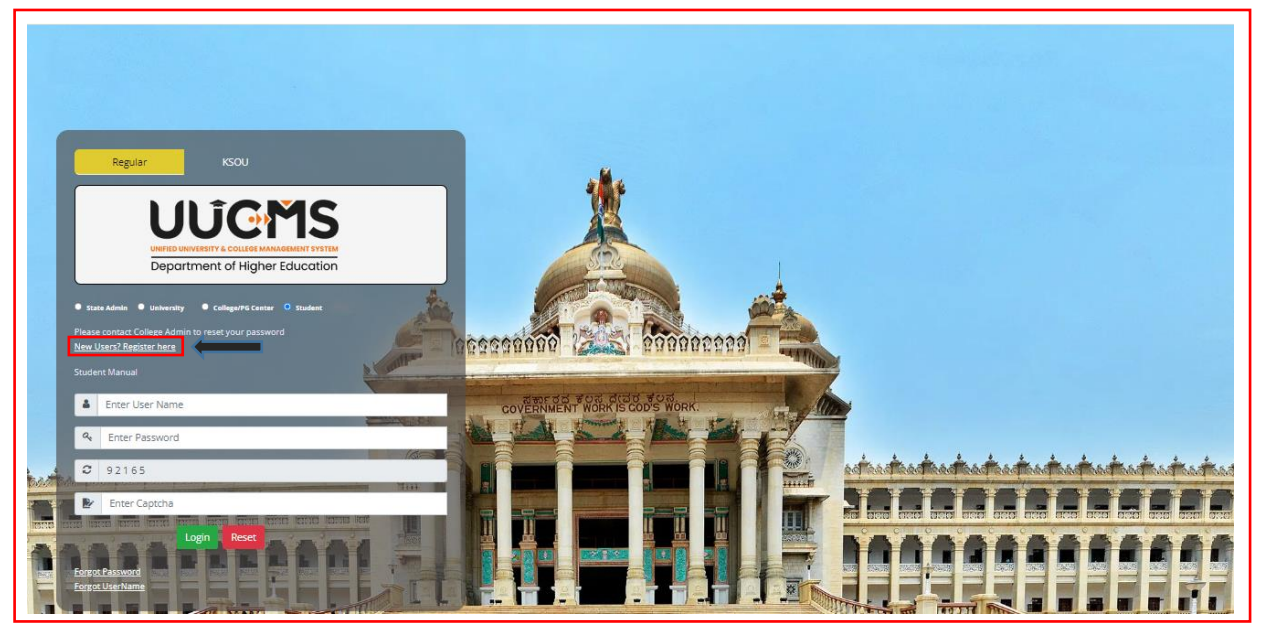

8. New Candidate Registration page will be displayed. Here Candidate needs to complete the below mentioned fields. He will be allowed to continue to the next menu only if the current menu is completed and saved. Each page will be having a **Captcha** to enter and then he has to click on **Save & Continue** to continue to the next menu.

- Personal Details
  - (i) Indian Resident
  - (ii) Non-Indian Resident
- Photo & Signature
- Category / Special Category
- Quota & Bank Details
- Previous Education Details

|    | Login Personal Details Photo & Signature Category / Special Cate | New Candida gory Quota & Bank Details Previous Education Details | ite Registration                                  |                               |
|----|------------------------------------------------------------------|------------------------------------------------------------------|---------------------------------------------------|-------------------------------|
|    | Karnataka PU Board Details                                       |                                                                  |                                                   |                               |
|    | Enter Karnataka PU Board Registration Number:                    |                                                                  | Completion Year ( Ex. mar2021):                   | MMMYYYY Fetch                 |
|    | Personal Details                                                 |                                                                  |                                                   |                               |
|    | Candidate Name (Full Name as in Aadhaar)*:                       |                                                                  | Non Indian Resident                               |                               |
|    |                                                                  |                                                                  | Aadhaar Number*:                                  |                               |
|    | Gender*:                                                         | Select 🗸                                                         | Date of Birth*:                                   | Click to Select Date of Birth |
|    | Note : Please enter any one of the values (Father's / Mother'    | s / Guardian's Name)                                             |                                                   |                               |
|    | Fathers Name:                                                    |                                                                  | Fathers / Mothers / Guardians<br>Mobile Number *: |                               |
|    | Mothers Name:                                                    |                                                                  | Email Address*:                                   |                               |
|    | Guardian's Name:                                                 |                                                                  | Primary Mobile Number*:                           |                               |
| đđ | Alternate Email Address :                                        |                                                                  | Alternate Mobile Number :                         |                               |
|    |                                                                  | Same as Primary Email Address                                    |                                                   | Same as Primary Mobile Number |

9. If the Candidate had completed PUC from **Karnataka PU Board**, then enter the **Registration Number** and **Completion Year** in the provided columns, details will be fetched automatically.

| Karnataka PU Board Details                      |                                           |                                  |   |                                                   |                               |       |
|-------------------------------------------------|-------------------------------------------|----------------------------------|---|---------------------------------------------------|-------------------------------|-------|
| Enter Karnataka PU Board Registratic<br>Number: | n 5600                                    | 01                               |   | Completion Year ( Ex.<br>mar2021):                | Mar2020 Fetch                 |       |
| Personal Details                                |                                           |                                  |   |                                                   |                               |       |
| Candidate Name (Full Name as in Aad             | haar)*: PRIY                              | ANKA H B                         |   | Non Indian Resident                               |                               |       |
|                                                 |                                           |                                  |   | Aadhaar Number*:                                  |                               |       |
| Gender*:                                        | Fem                                       | ale                              | ~ | Date of Birth*:                                   | 08-09-2002                    |       |
|                                                 |                                           |                                  |   |                                                   | Year 🗸 Month 🗸 Day 🗸          |       |
| Note : Please enter any one of the val          | ues (Father's / Mot                       | her's / Guardian's Name)         |   |                                                   |                               |       |
| Fathers Name:                                   | BASA                                      | WARAJU H N                       |   | Fathers / Mothers /<br>Guardians Mobile Number *: |                               |       |
|                                                 |                                           |                                  |   |                                                   |                               |       |
| Mothers Name:                                   | SOM                                       | ABK                              |   | Email Address*:                                   |                               |       |
| Guardian's Name:                                | BHA                                       | GAVAN                            |   | Primary Mobile Number*:                           |                               |       |
| Alternate Email Address :                       |                                           |                                  |   | Alternate Mobile Number :                         |                               |       |
|                                                 | 🗆 Sam                                     | ne as Primary Email Address      |   |                                                   | Same as Primary Mobile Number | 6.6.5 |
| Permanent Address                               |                                           |                                  |   |                                                   |                               |       |
|                                                 |                                           |                                  |   | <b>**</b>                                         |                               | 538   |
| Address*: #1<br>BL                              | , 2ND FLOOR, 3RD C<br>OCK, RAJAJINAGAR, E | ROSS, 4TH MAIN, 5TH<br>BANGALORE |   | State*:                                           | karnataka                     | 1.15  |
|                                                 |                                           |                                  |   |                                                   |                               |       |
| District*: B                                    | engaluru urban                            | ~                                |   | Taluk*:                                           | Bengaluru north 🗸             | unit  |

Other Board students and those who have done equivalent to PU Course can skip this option and enter the details in **Previous Education Details Menu**.

| Karnataka PU Board Details                    |                                 |         |       |
|-----------------------------------------------|---------------------------------|---------|-------|
| Enter Karnataka PU Board Registration Number: | Completion Year ( Ex. mar2021): | МММҮҮҮҮ | Fetch |
|                                               |                                 |         |       |

#### **Personal Details**

10. Enter Candidate's Personal Details.

#### (i) Indian Resident

If Candidate is an Indian Resident, enter Aadhar No. and the other details. If the Current Address is same as the Permanent Address, then tick the box given. If Current Address is different from Permanent Address, then entre the required fields. Enter the Captcha given and click on **Save & Continue.** 

| 1        | Login                                                                 |                                     |                                     |              |                                                |                                      |                 | * |
|----------|-----------------------------------------------------------------------|-------------------------------------|-------------------------------------|--------------|------------------------------------------------|--------------------------------------|-----------------|---|
| 1        | Personal Details Photo & Signature Category / Special Cat             | tegory Quota & Bank I               | Details Previous Education Details  |              |                                                |                                      |                 |   |
|          | Kamataka PU Board Details                                             |                                     |                                     |              |                                                |                                      |                 |   |
|          | Enter Karnataka PU Board Registration Number:<br>Personal Details     |                                     | 560001                              |              | Completion Year ( Ex. mar2021):                | Mar2020                              | Fetch           |   |
|          | Candidate Name (Full Name as in Aadhaar)*:                            |                                     | PRIYANKA H B                        |              | Non Indian Resident Addhaar Number*:           | 123456789101                         |                 |   |
|          | Gender*:                                                              | and the second second second second | Female                              | *            | Date of Birth*:                                | 08-09-2002<br>2003 V January V 4th V |                 |   |
|          | Fathers Name:                                                         | r s7 duardian s Name)               | BASAVARAJU H N                      |              | Fathers / Mothers / Guardians Mobile Number *: | 2564897653                           |                 |   |
|          | Mothers Name:                                                         |                                     | SUMA B K                            |              | Email Address*:                                | pmvns@gmail.com                      |                 |   |
|          | Guardian's Name:                                                      |                                     | BHAGAVAN                            |              | Primary Mobile Number*:                        | 9999999999                           |                 |   |
|          | Alternate Email Address :                                             |                                     | PKUMS@GMAIL.COM                     |              | Alternate Mobile Number :                      | 9999999999                           |                 |   |
|          | Permanent Address                                                     |                                     |                                     |              |                                                | Same as Primary Mobile Number        |                 |   |
|          | Address*: 01                                                          | I, 2ND FLOOR, 3RD CROS              | 5, 4TH MAIN, STH BLOCK, RAJAJINAGAR | R, BANGALORE | State*:                                        | Karnataka                            | ~               |   |
| id id    | District*: D                                                          | iengaluru urban                     |                                     | ~            | Taluk*:                                        | Bengaluru north                      | × 100           |   |
|          | Pincode: 56                                                           | 50010                               |                                     |              |                                                |                                      |                 |   |
| 1966     | Current Address                                                       |                                     |                                     |              |                                                |                                      | E               |   |
| C T HERE | Same as Permanent Address Please Enter Captcha Before Save & Continue |                                     |                                     |              |                                                |                                      |                 |   |
|          | C 83112                                                               |                                     | Enter C                             | laptcha      |                                                |                                      | Save & Continue | - |

#### (ii) Non-Indian Resident

If Candidate is a Non-Indian Resident, then he has to enter his Passport No., Country Name and upload a scanned copy of Passport.

11. Enter all the required details. Columns with (\*) are compulsory. After filling, enter captcha and click on **Save & Continue**.

|       | Personal Details Photo & Signature Category / Specia     | Category Quota & Bank      | Details Previous Education   | n Details           |                                                         |                               | <b>^</b>        |
|-------|----------------------------------------------------------|----------------------------|------------------------------|---------------------|---------------------------------------------------------|-------------------------------|-----------------|
|       | Karnataka PU Board Details                               |                            |                              |                     |                                                         |                               |                 |
|       | Enter Karnataka PU Board Registration Number:            |                            |                              |                     | Completion Year ( Ex. mar2021):                         | MMM/MYYYY Fetch               |                 |
|       | Personal Details                                         |                            |                              |                     |                                                         |                               |                 |
|       | Candidate Name (Full Name as in Aadhaar)*:               |                            | PRIYANKA H B                 |                     | Non Indian Resident                                     |                               |                 |
|       | Upload Passport*:                                        |                            | Choose File Student Pass     | sport.jpg           | Passport Number*:                                       | 31195855                      |                 |
|       | Note : Please upload Pdf files which is less than 1MB    |                            |                              |                     | Country*:                                               | USA 🗸                         |                 |
|       | Gender*:                                                 |                            | Female                       | ~                   | Date of Birth*:                                         | 04-01-2003                    |                 |
|       |                                                          |                            |                              |                     |                                                         | 2003 V January V 4th V        |                 |
|       | Note : Please enter any one of the values (Father's / Me | other's / Guardian's Name) |                              |                     | Note : DOB should be entered as per the Passport detail | s<br>                         |                 |
|       | Fathers Name:                                            |                            | BASAVARAJU H N               |                     | Fathers / Mothers / Guardians Mobile Number *:          | 2564897653                    |                 |
|       | Mothers Name:                                            |                            | SUMA B K                     |                     | Email Address*:                                         | pmvns@gmail.com               |                 |
|       | Guardian's Name:                                         |                            | BHAGAVAN                     |                     | Primary Mobile Number*:                                 | 2564897653                    |                 |
|       | Alternate Email Address :                                |                            | PKUMS@GMAIL.COM              |                     | Alternate Mobile Number :                               | 2564897653                    |                 |
|       |                                                          |                            | Same as Primary Email Ad     | ddress              |                                                         | Same as Primary Mobile Number |                 |
|       | Permanent Address                                        |                            |                              |                     |                                                         |                               |                 |
|       | Address*:                                                | 320, WEST 5TH AVE, SUITE   | 182 - 1ST FLOOR, AK STATE, A | ANCHORAGE, USA      |                                                         |                               |                 |
|       |                                                          |                            |                              |                     |                                                         |                               |                 |
|       | ZipCode:                                                 | 99501                      |                              |                     |                                                         |                               |                 |
|       | Current Address                                          |                            |                              |                     |                                                         |                               |                 |
| Md    | Same as Permanent Address                                |                            |                              |                     |                                                         |                               |                 |
| 2     | Address*:                                                | #1. 2ND FLOOR, 3RD CROS    | S. 4TH MAIN, 5TH BLOCK, RAI  | IAIINAGAR BANGALORE |                                                         |                               |                 |
| ID CO |                                                          |                            |                              |                     |                                                         |                               |                 |
| 3     |                                                          |                            |                              | //                  |                                                         |                               | <b></b>         |
| 1077  | ZIpCode:                                                 | 560010                     |                              |                     |                                                         |                               | 2               |
| 5     | Please Enter Captcha Before Save & Continue              |                            |                              |                     |                                                         |                               |                 |
|       | <b>a</b> 12112                                           |                            |                              | Terro Contribu      |                                                         |                               |                 |
| 1.131 | 10 03112                                                 |                            |                              | criter captena      |                                                         |                               | save a continue |

12. Username will be generated, the same will be sent to Candidate's mail Id and to his mobile number given for registration. The Username generated will be used for login until Candidate gets his Student Registration Number.

Click on Generate OTP. An OTP will be sent to the registered mobile number.

|       | Please Enter Captcha Before Save & Continue                                                                                            |                                           |                 |     |
|-------|----------------------------------------------------------------------------------------------------|-------------------------------------------|-----------------|-----|
|       | <b>2</b> 95955                                                                                                    | 77565                                     | Save & Continue |     |
|       | User Credentials                                                                                                    |                                           |                 |     |
|       | User Name 2200020493                                                                                                    |                                           |                 |     |
|       | Dassword Dules:                                                                                                    |                                           |                 |     |
| 1.2.2 | There should be at least one Capital letter<br>There should be at least one Number/Digit                                               |                                           |                 | 6.0 |
|       | There should be at least one Special Character(!, @, # or \$) are all<br>The Password should have a minimum length of 8 characters and | owed<br>I maximum length of 15 characters |                 |     |
|       | Generate OTP                                                                                                    |                                           |                 | F   |
| 1923  |                                                                                                    |                                           |                 |     |

Candidate will be asked to enter the OTP sent to the registered mobile number.

13. Enter the OTP and click on Verify. Then type the password (set according to the rules given) and click on **Save & Continue** to the next page.

| Enter OTP*:                                                                                                    | 756799                                                          |                                    |                      |       |  |  |
|----------------------------------------------------------------------------------------------------|-----------------------------------------------------------------|------------------------------------|----------------------|-------|--|--|
| Password*:                                                                                                    |                                                                 |                                    |                      |       |  |  |
| Confirm Password*:                                                                                                    |                                                                 |                                    |                      |       |  |  |
| Password Rules:<br>There should be at least one Capital I<br>There should be at least one Number<br>There should be at least one Special 0<br>The Password should have a minimum<br>Save & Continue | etter<br>r/Digit<br>Character(!, @, # or<br>m length of 8 chara | i) are allowed<br>ters and maximum | n length of 15 chara | cters |  |  |

Candidate Id generated and Password set in this menu will be used as login credentials until the Candidate gets his Student Registration Number.

#### **Photo and Signature**

14. Upload Candidate's photograph and scanned signature copy in JPG, PNG or JPEG format with a size limit of below 1 MB, enter the Captcha and click on **Save & Continue**.

| Note: Upload File types allowed: JPG, PNG, JPEG.<br>Maximum size limit for each uploaded file is 1 MB. |                                 |                 |
|----------------------------------------------------------------------------------------------------|---------------------------------|-----------------|
| Photograph*:                                                                                           | Choose File Student Photo 1.jpg |                 |
|                                                                                                    |                                 |                 |
| Signature*:                                                                                            | Choose File Signature.png       |                 |
|                                                                                                    | My Signature                    |                 |
| Back 2 98221                                                                                           | Enter Captcha                   | Save & Continue |

### Category / Special Category

15. Select Candidate's Religion, Category and Caste details from the drop down list. Mention Family Income Per Annum (in Indian Rupees).

| Personal Details Photo & Signature   | Category / Special Category Quota & Bank Details Previous Education Details                   |
|--------------------------------------|-----------------------------------------------------------------------------------------------|
| Category                             |                                                                                               |
| Religion*:                           | Select V                                                                                      |
| Category*:                           | Select<br>Hindu                                                                               |
| Caste:                               | Christian<br>Sikh                                                                             |
| Family Income Per Annum (in<br>INR): | Buddhist<br>Jain<br>Others                                                                    |
|                                      |                                                                                               |
| Personal Details Photo & Signature   | 2 Category / Special Category Quota & Bank Details Previous Education Details                 |
| Category                             |                                                                                               |
| Religion*:                           | Hindu                                                                                         |
| Category*:                           | Select 🗸                                                                                      |
| Caste:                               | -Select-<br>Category 1<br>Category 11(A)                                                      |
| Family Income Per Annum (in<br>INR): | Category II (8)<br>Category II (8)<br>Category III (A)<br>Category III (B)<br>Scheduled Caste |
| Caste Certificate                    | General                                                                                       |
|                                      |                                                                                               |
| Personal Details Photo & Signatur    | re Category / Special Category Quota & Bank Details Previous Education Details                |
| Category                             |                                                                                               |
| Religion*:                           | Hindu                                                                                         |
| Category*:                           | Category 1                                                                                    |
| Caste:                               | Select Caste                                                                                  |
| Family Income Per Annum (in<br>INR): | -Select Caste-                                                                                |
| Caste Certificat                     | Ambiga / Ambi<br>Anubaru<br>Aray<br>Are Kasai                                                 |
| Example:"RD003                       | Ari Katikelu<br>8884 Asthanagolla<br>Atanabaru                                                |
| Upload Choose file                   | Atit<br>Atit<br>Atit Vakkalu<br>Bagali                                                        |
| Special Category                     | Baggaru<br>Baila patar                                                                        |

If the Candidate comes under any Reservation on caste basis, he has to enter the **RD certificate number** (Issued by AJSK) and click on **Verify** button for verification which is a mandatory. If Verified, Uploading document for the same is not compulsory.

| Category                             |                                    |
|--------------------------------------|------------------------------------|
| Religion*:                           | Hindu                              |
| Category*:                           | Scheduled Caste                    |
| Caste:                               | Bhovi                              |
| Family Income Per Annum (in<br>INR): | 90000                              |
| Caste Certificate                    | Income Certificate                 |
| R.D V                                | /erify Verify                      |
| Example:"RD0038882                   | 2967451" Example:"RD0038882967451" |
| Upload<br>Document Choose file       | Browse Choose file Browse          |

| ersonal Details | Photo & Signature | Category / S | pecial Category | Quota & Bank Details | Previous Education Details |
|-----------------|-------------------|--------------|-----------------|----------------------|----------------------------|
| Category        |                   |              |                 |                      |                            |
| Religion*:      |                   | Hindu        |                 | ~                    |                            |
| Category*:      |                   | Scheduled    | Caste           | ~                    |                            |
| Caste:          |                   | Bhovi        |                 | ~                    |                            |
| amily Income F  | Per Annum (in     | 200000       |                 |                      |                            |
|                 |                   |              |                 |                      |                            |
|                 | Caste Certificate |              | Income Certifi  | cate                 |                            |
| R.D Number*     | RD20387331 🗸      |              |                 | Verify               |                            |
|                 | Example:"RD003888 | 2967451"     | Example:"RD00   | 38882967451"         |                            |
| Upload          | Choose file       | Browse       | Choose file     | Browse               |                            |

If you possess Income Certificate, enter the document number in the provided column and click on **Verify**.

| Religion*:                 |                   | Hindu    | Valid Certificate    |        |
|----------------------------|-------------------|----------|----------------------|--------|
| Category*: Scheduled Caste |                   | ste      |                      |        |
| Caste: Bhovi               |                   |          | ~                    |        |
| Family Income P            | Per Annum (in     | 200000   |                      |        |
| (NK).                      |                   |          |                      |        |
|                            | Caste Certificate |          | Income Certificate   |        |
| R.D Number*                | RD20387331        |          | RD20384910           |        |
|                            | Example:"RD003888 | 2967451" | Example:"RD003888296 | 7451"  |
| Upload<br>Document         | Choose file       | Browse   | Choose file          | Browse |

Please note once the verification is done successfully, candidate can see a pop up box saying Valid Certificate and a tick mark ( $\checkmark$ ) will appear in the place of Verify.

| ecial | Valid Certificate | ×  |
|-------|-------------------|----|
|       |                   | ок |
|       |                   |    |

16. If the Candidate comes under General category, select a caste from the drop down menu.

| Personal Details Photo & Signature Category         | / Special Category Quota & Bank Details Previous Education Details |                                                      |                 |
|-----------------------------------------------------|--------------------------------------------------------------------|------------------------------------------------------|-----------------|
| Category                                            |                                                                    |                                                      |                 |
| Religion*:                                          | Hindu                                                              |                                                      |                 |
| Category*:                                          | General                                                            |                                                      |                 |
| Caste:                                              | Select Caste                                                       | 1                                                    |                 |
| Family Income Per Annum (in INR):                   | Arya Vysya<br>Brahmin                                              |                                                      |                 |
| Special Category                                    | Jain<br>Madaliar                                                   |                                                      |                 |
| Do you belong to Kalyana Karnataka?:                | Nayar                                                              | Are you claiming under Political Sufferer<br>Quota?: | ⊖ Yes ● No      |
| Are you a Rural Candidate?:                         | O Yes 💌 No                                                         | Children of Sexually Exploited / HIV Infected        | ⊖ Yes ● No      |
| Kannada Medium:                                     | ○Yes ●No                                                           | /Devadasi:                                           |                 |
| Are you a Kashmiri Migrant?:                        | O Yes 💌 No                                                         | Are you Child of Freedom Fighter?:                   | ⊖ Yes ● No      |
| Are you claiming under Defence Personnel<br>Quota?: | ⊖ Yes ● No                                                         | Are you a Person with Disability?:                   | ⊖ Yes ● No      |
|                                                     |                                                                    | Are you a Gadinadu/Horanadu Kannadiga?:              | ⊖ Yes ● No      |
| Please Enter Captcha Before Save & Con              | linue                                                              |                                                      |                 |
| Back 28547                                          | Enter Captcha                                                      |                                                      | Save & Continue |
|                                                     |                                                                    |                                                      |                 |

17. Enter the Special Category details. If the Candidate comes any of the special category, he has to provide supporting document number for verification. Uploading the document is not mandatory. Verification will be done instantly when **Verify** button is pressed and Tick mark () will appear as the successful verification.

| 8 | Zoho People >                                 | × 🔹 UUCMS       | - ಸಮಗ್ರ ವಿಶ್ವವಿದ್ಯಾಲಯ 🗙 | 💽 Mail - Vani   | P M - Outlook | × G Scheduled Caste Bhovi Caste Cer ×                | + | ~           | - 0         | ×  |
|---|-----------------------------------------------|-----------------|-------------------------|-----------------|---------------|------------------------------------------------------|---|-------------|-------------|----|
| ~ | ightarrow <b>C</b> A Not secure   1           | 10.96.158.72:90 | 00/Login/OnlineStudentR | egistrationForm |               |                                                      | 0 |             |             | Ui |
|   | Family income Per Annun                       | n (in           | 90000                   |                 |               |                                                      |   |             |             | •  |
|   | livity.                                       |                 |                         |                 |               |                                                      |   |             |             |    |
|   | Special Category                              |                 |                         |                 |               |                                                      |   |             |             |    |
|   | Do you belong to Kalyana<br>Karnataka?:       | ۲               | Yes O No                |                 |               | Are you claiming under Political<br>Sufferer Quota?: |   | ⊖ Yes       | No          |    |
|   | Example:"RD003888296745                       | 51"             |                         |                 |               | Children of Sexually Exploited /                     |   | ○ Yes       | No          |    |
|   | Document RD0038:<br>Number*:                  | 1               | Choose File N           | o filosen       |               | HIV Infected /Devadasi:                              |   | 0.14        | <b></b>     |    |
|   | Are you a Rural Candidate                     | e?: C           | Yes 🖲 No                |                 |               | Are you Child of Freedom<br>Fighter?:                |   | 0 Yes       | NO          |    |
|   | Kannada Medium:                               | C               | Yes 🖲 No                |                 |               | Are you a Person with<br>Disability?:                |   | $\odot$ Yes | No          |    |
|   | Are you a Kashmiri Migra                      | nt?: C          | Yes 💿 No                |                 |               |                                                      |   | O Voc       |             |    |
|   | Are you claiming under D<br>Personnel Quota?: | efence C        | Yes 🖲 No                |                 |               | Are you a Gadinadu/Horanadu<br>Kannadiga?:           |   | Ores        | NO          |    |
|   | Please Enter Captcha                          | Before Save     | e & Continue            |                 |               |                                                      |   |             |             |    |
| - | Back 😂 618                                    | 381             |                         |                 | Enter Captch  | a                                                    |   | Save & Co   | ntinue      |    |
|   |                                               | Terre Terre     |                         | -               | <b>D</b> ři   |                                                      |   |             | MICHAE MICH |    |

18. Click the appropriate button, enter Captcha and click on **Save & Continue** to the next page.

#### **Quota Details**

| Personal Details                                       | Photo & Signature                                                                                                    | Category / Special Category     | Quota & Bank Details | Previous Education Details |             |      |  |  |  |
|--------------------------------------------------------|----------------------------------------------------------------------------------------------------|---------------------------------|----------------------|----------------------------|-------------|------|--|--|--|
|                                                        |                                                                                                    |                                 |                      |                            |             |      |  |  |  |
| Quota Details                                          |                                                                                                    |                                 |                      |                            |             |      |  |  |  |
| Note: Please me<br>Upload File type<br>Maximum size li | Note: Please merge multiple documents to 1 PDF before uploading (for any other special category)<br>Upload File types allowed: PDF<br>Maximum size limit for each uploaded file is 1 MB. |                                 |                      |                            |             |      |  |  |  |
| Are you clai                                           | iming seat und                                                                                                    | er any of the below lis         | sted Quota?          |                            |             |      |  |  |  |
| Sportsperson / A                                       | Athlete at the Univer                                                                                                    | sity / State / National Level?: |                      |                            | ○ Yes       | • No |  |  |  |
| NCC (Please Pro                                        | vide B/ C and any Otl                                                                                                    | ner certificate):               |                      |                            | ○ Yes       | • No |  |  |  |
| NSS:                                                   |                                                                                                    |                                 |                      |                            | ः Yes       | • No |  |  |  |
| LCA (Literary &                                        | Cultural Activities):                                                                                                    |                                 |                      |                            | ः Yes       | • No |  |  |  |
| Child of farmers                                       | who committed suid                                                                                                    | ide:                            |                      |                            | ○ Yes       | • No |  |  |  |
| Destitute Wome                                         | en:                                                                                                    |                                 |                      |                            | ○ Yes       | • No |  |  |  |
| Displaced Citize                                       | n (Nirashrutharu):                                                                                                    |                                 |                      |                            | ○ Yes       | • No |  |  |  |
| Scouts and Guid                                        | es:                                                                                                    |                                 |                      |                            | $\odot$ Yes | • No |  |  |  |
| University Teacl                                       | ning Employee:                                                                                                    |                                 |                      |                            | ः Yes       | • No |  |  |  |
| University Non-                                        | Teaching Employee:                                                                                                    |                                 |                      |                            | ○ Yes       | No   |  |  |  |

19. Click on **Yes or No** buttons to confirm the Quota details of the Candidate.

#### **Previous Education Details**

21. In this menu, Candidate has to provide his 10<sup>th</sup> or SSLC and PUC details. PUC details will reflect here if he had already fetched data in Personal Details page. If he belongs any other Board other than Karnataka State PU Board, he has to provide details here.

| Personal Details | Photo & Signature | Category / Special Category | Quota & Bank Details | Previous Education Details                      |  |
|------------------|-------------------|-----------------------------|----------------------|-------------------------------------------------|--|
| Previous Educ    | cation Details    |                             |                      |                                                 |  |
|                  |                   |                             |                      | 10th Standard Education Details                 |  |
|                  |                   | Board Name*:                |                      | Karnataka Secondary Education Examination Board |  |
|                  |                   | Registration Number*:       |                      | 123456                                          |  |
|                  |                   | Grading System*:            |                      | Absolute Percentage 🗸                           |  |
|                  |                   | Total Maximum Marks*:       |                      | 625                                             |  |
|                  |                   | Total Marks Obtained*:      |                      | 610                                             |  |
|                  |                   | Overall Percentage*:        |                      | 97.60                                           |  |
|                  |                   | Upload Your Marks Card*     |                      | Choose File 10th MC.pdf                         |  |
|                  |                   |                             |                      |                                                 |  |

Note: If the grading system is Absolute Percentage, enter Total Maximum Marks and Total Marks Obtained. Overall Percentage will be calculated automatically. If CGPA is the grading system, enter CGPA points obtained.

| Personal Details | Photo & Signature | Category / Special Category | Quota & Bank Details | Previous Education Details                      |   |
|------------------|-------------------|-----------------------------|----------------------|-------------------------------------------------|---|
| Previous Educ    | cation Details    |                             |                      |                                                 |   |
|                  |                   |                             |                      | 10th Standard Education Details                 |   |
|                  |                   | Board Name*:                |                      | Karnataka Secondary Education Examination Board | • |
|                  |                   | Registration Number*:       |                      | 123456                                          |   |
|                  |                   | Grading System*:            |                      | CGPA 🗸                                          |   |
|                  |                   | CGPA*:                      |                      | 9                                               |   |
|                  |                   | Upload Your Marks Card      | 4                    | Choose File 10th MC.pdf                         |   |

If the Candidate has finished his 12<sup>th</sup> or PUC in Karnataka State Board, he has to fetch the data in the first menu **Personal Details**. The same will be reflected here.

If he has taken exam through other state boards, he has to enter all the required details and upload the certificate.

| 12th or Equivalent Education Details |                                                                                                    |                                                                                                    |                                                                                                    |                                                                                                    |                                                                                                    |                                                                                                    |                                                                                                    |                                                                                                    |                                                                                                    |                                                                                                    |                                                                                                    |                                                                                                    |
|--------------------------------------|----------------------------------------------------------------------------------------------------|----------------------------------------------------------------------------------------------------|----------------------------------------------------------------------------------------------------|----------------------------------------------------------------------------------------------------|----------------------------------------------------------------------------------------------------|----------------------------------------------------------------------------------------------------|----------------------------------------------------------------------------------------------------|----------------------------------------------------------------------------------------------------|----------------------------------------------------------------------------------------------------|----------------------------------------------------------------------------------------------------|----------------------------------------------------------------------------------------------------|----------------------------------------------------------------------------------------------------|
|                                      |                                                                                                    | 1                                                                                                  | Pre-Univer                                                                                                    | -sty*:                                                                                                    | Other PU Equivalent 🗸                                                                                                    |                                                                                                    |                                                                                                    |                                                                                                    |                                                                                                    |                                                                                                    |                                                                                                    |                                                                                                    |
| PU Equivalent Course Type*: CBSE     |                                                                                                    |                                                                                                    | ✓ Registration No.*:                                                                                                    |                                                                                                    | ation No.*:                                                                                                    |                                                                                                    | 123456                                                                                                    |                                                                                                    |                                                                                                    |                                                                                                    |                                                                                                    |                                                                                                    |
| ie*:                                 | CBSE                                                                                                    |                                                                                                    |                                                                                                    | Country of Study*:                                                                                                    |                                                                                                    | India                                                                                                    | ,                                                                                                    | •                                                                                                    | Year of Admission*:                                                                                                    | 2020-21                                                                                                    | ~                                                                                                    |                                                                                                    |
| Name*:                               | CBSE                                                                                                    |                                                                                                    |                                                                                                    | Grading System*:                                                                                                    |                                                                                                    | CGPA                                                                                                    | ,                                                                                                    | -                                                                                                    | Year of Completion*:                                                                                                    | Mar2021                                                                                                    |                                                                                                    |                                                                                                    |
|                                      |                                                                                                    |                                                                                                    |                                                                                                    |                                                                                                    |                                                                                                    |                                                                                                    |                                                                                                    |                                                                                                    |                                                                                                    | Example: mar2020                                                                                                    |                                                                                                    |                                                                                                    |
| ıbject-wise Mark                     | S                                                                                                    |                                                                                                    |                                                                                                    |                                                                                                    |                                                                                                    |                                                                                                    |                                                                                                    |                                                                                                    |                                                                                                    |                                                                                                    |                                                                                                    |                                                                                                    |
| Subject Name                         | Su                                                                                                    | ubject Type                                                                                        | Cre                                                                                                    | dits                                                                                                    | Credit Course                                                                                                    | /Non Credit                                                                                                    | Grade Obtained                                                                                                    |                                                                                                    | Grade Points                                                                                                    | Max Grade Points                                                                                                    | Action                                                                                                    |                                                                                                    |
| English                              |                                                                                                    | Language                                                                                           | •                                                                                                    | 10                                                                                                    | Credits                                                                                                    | ~                                                                                                    | A+                                                                                                    |                                                                                                    | 9                                                                                                    | 10                                                                                                    | Delete                                                                                                    |                                                                                                    |
| Core                                 |                                                                                                    | Core Subject                                                                                       | •                                                                                                    | 10                                                                                                    | Credits                                                                                                    | ~                                                                                                    | A+                                                                                                    |                                                                                                    | 9                                                                                                    | 10                                                                                                    | Delete                                                                                                    |                                                                                                    |
|                                      |                                                                                                    |                                                                                                    |                                                                                                    | ·                                                                                                    |                                                                                                    |                                                                                                    |                                                                                                    |                                                                                                    |                                                                                                    |                                                                                                    | + Add row                                                                                                    |                                                                                                    |
| A:                                   | 9.00                                                                                                    |                                                                                                    |                                                                                                    |                                                                                                    |                                                                                                    |                                                                                                    |                                                                                                    |                                                                                                    |                                                                                                    |                                                                                                    |                                                                                                    |                                                                                                    |
| r Marks Card:                        |                                                                                                    |                                                                                                    |                                                                                                    |                                                                                                    |                                                                                                    |                                                                                                    |                                                                                                    |                                                                                                    |                                                                                                    |                                                                                                    |                                                                                                    |                                                                                                    |
|                                      | Cho                                                                                                    | oose Hie   PUC.p                                                                                   | dt                                                                                                    |                                                                                                    |                                                                                                    |                                                                                                    |                                                                                                    |                                                                                                    |                                                                                                    |                                                                                                    |                                                                                                    |                                                                                                    |
|                                      |                                                                                                    |                                                                                                    |                                                                                                    |                                                                                                    |                                                                                                    |                                                                                                    |                                                                                                    |                                                                                                    |                                                                                                    |                                                                                                    | •                                                                                                    |                                                                                                    |
|                                      | nt Course Type*:<br>e*:<br>Name*:<br>bject-wise Mark:<br>Subject Name<br>English<br>Core<br>A:<br>Marks Card: | nt Course Type*: e*: CBSE Name*: CBSE bject-wise Marks bject-wise Marks Core  Core  Marks Card: Cn | Int Course Type*: CBSE  The Course Type*: CBSE  The CBSE  The CBSE The CBSE The C | Subject Type*:     CBSE       st:     CBSE       Name*:     CBSE       bject-wise Marks       Subject Name     Subject Type       English     Language       Core     Core Subject       Quo       Area     9.00       Marks Card:     Choose File | Pre-Universty*:       nnt Course Type*:     CBSE       et:     CBSE     Country of Study*:       Name*:     CBSE     Grading System*:       bject-wise Marks     Subject Type     Credits       English     Language      10       Core     Core Subject      10       Core     9.00       Marks Card:     Croose File PUC pdr | Yee-University*:       Other PU Equit       Other PU Equit       It Course Type*:     CBSE       et:     CBSE       CBSE     Country of Study*:       Name*:     CBSE     Crading System*:       bject-wise Marks     Subject Type     Credits     Credits       English     Language     10     Credits       Core     Core Subject     10     Credits       Ar     9.00       Marks Card:     Choose File PUC.pdf | <th o<="" td=""><td>Pre-Universty*:     Other PU Equivalent       cores Type*:     CBSE       CBSE     Country of Study*:       India     Name*:       CBSE     Grading System*:       CGPA     Name*:       CBSE     Grading System*:       CGPA     Name*:       CBSE     Grading System*:       CGPA     Name*:       CGPA     Name*:       Core     Subject Type       Core     Core       Core     Core Subject v       9.00</td><td>Pre-Universty*:     Other PU Equivalent       cores Type*:     CBSE     Country of Study*:     India       et:     CBSE     Country of Study*:     India     India       Name*:     CBSE     Grading System*:     CGPA     India       bject-wise Marks       Subject Type     Credits     Credit Course/Non Credit     Crade Obtained       English     Language     10     Credits     A*       Core     Core Subject     10     Credits     A*</td><td>Tec-University:     Other PU Equivalent:       Pre-University:     Other PU Equivalent:     I       int Course Typet:     CBSE     Country of Studyt:     India     Vear of Admission:       int:     CBSE     Country of Studyt:     India     Vear of Admission:       Name:     CBSE     Crading System:     CGPA     Vear of Completion:       bject-wise Marks     Subject Type     Credits     Credits     Grade Obtained     Crede Points       English     Language     10     Credits     A+     9       Core     Core Subject     10     Credits     A+     9       Marks Card:     Informer File PUC.pdf     Informer File PUC.pdf     Informer File PUC.pdf</td><td>Tex-University:       Other PU Equivalent         Int Course Type:       CBSE       Registration No.*:       123456         et:       CBSE       Country of Studyt:       India       Year of Admission*:       2020-21         Name:       CBSE       Country of Studyt:       India       Year of Completion*:       Mar2021         Name:       CBSE       Crading System*:       CGPA       Year of Completion*:       Mar2021         Dipot       Grading System*:       CGPA       Year of Completion*:       Mar2021         big       Grading System*:       CGPA       Year of Completion*:       Mar2021         big       Grading System*:       CGPA       Year of Completion*:       Mar2021         big       Grading System*:       CGPA       Year of Completion*:       Mar2021         big       Grading System*:       Coredit Course/Non Credit       Grade Obtained       Grade Points       MarGrade Points         big       Core       Subject Type       Credits       Credits       A*       9       10         Core       Grade       One       Grade       Grade       Grade       Grade       Grade       Grade         wirs       Gradin       Grade       Grade</td></th> | <td>Pre-Universty*:     Other PU Equivalent       cores Type*:     CBSE       CBSE     Country of Study*:       India     Name*:       CBSE     Grading System*:       CGPA     Name*:       CBSE     Grading System*:       CGPA     Name*:       CBSE     Grading System*:       CGPA     Name*:       CGPA     Name*:       Core     Subject Type       Core     Core       Core     Core Subject v       9.00</td> <td>Pre-Universty*:     Other PU Equivalent       cores Type*:     CBSE     Country of Study*:     India       et:     CBSE     Country of Study*:     India     India       Name*:     CBSE     Grading System*:     CGPA     India       bject-wise Marks       Subject Type     Credits     Credit Course/Non Credit     Crade Obtained       English     Language     10     Credits     A*       Core     Core Subject     10     Credits     A*</td> <td>Tec-University:     Other PU Equivalent:       Pre-University:     Other PU Equivalent:     I       int Course Typet:     CBSE     Country of Studyt:     India     Vear of Admission:       int:     CBSE     Country of Studyt:     India     Vear of Admission:       Name:     CBSE     Crading System:     CGPA     Vear of Completion:       bject-wise Marks     Subject Type     Credits     Credits     Grade Obtained     Crede Points       English     Language     10     Credits     A+     9       Core     Core Subject     10     Credits     A+     9       Marks Card:     Informer File PUC.pdf     Informer File PUC.pdf     Informer File PUC.pdf</td> <td>Tex-University:       Other PU Equivalent         Int Course Type:       CBSE       Registration No.*:       123456         et:       CBSE       Country of Studyt:       India       Year of Admission*:       2020-21         Name:       CBSE       Country of Studyt:       India       Year of Completion*:       Mar2021         Name:       CBSE       Crading System*:       CGPA       Year of Completion*:       Mar2021         Dipot       Grading System*:       CGPA       Year of Completion*:       Mar2021         big       Grading System*:       CGPA       Year of Completion*:       Mar2021         big       Grading System*:       CGPA       Year of Completion*:       Mar2021         big       Grading System*:       CGPA       Year of Completion*:       Mar2021         big       Grading System*:       Coredit Course/Non Credit       Grade Obtained       Grade Points       MarGrade Points         big       Core       Subject Type       Credits       Credits       A*       9       10         Core       Grade       One       Grade       Grade       Grade       Grade       Grade       Grade         wirs       Gradin       Grade       Grade</td> | Pre-Universty*:     Other PU Equivalent       cores Type*:     CBSE       CBSE     Country of Study*:       India     Name*:       CBSE     Grading System*:       CGPA     Name*:       CBSE     Grading System*:       CGPA     Name*:       CBSE     Grading System*:       CGPA     Name*:       CGPA     Name*:       Core     Subject Type       Core     Core       Core     Core Subject v       9.00 | Pre-Universty*:     Other PU Equivalent       cores Type*:     CBSE     Country of Study*:     India       et:     CBSE     Country of Study*:     India     India       Name*:     CBSE     Grading System*:     CGPA     India       bject-wise Marks       Subject Type     Credits     Credit Course/Non Credit     Crade Obtained       English     Language     10     Credits     A*       Core     Core Subject     10     Credits     A* | Tec-University:     Other PU Equivalent:       Pre-University:     Other PU Equivalent:     I       int Course Typet:     CBSE     Country of Studyt:     India     Vear of Admission:       int:     CBSE     Country of Studyt:     India     Vear of Admission:       Name:     CBSE     Crading System:     CGPA     Vear of Completion:       bject-wise Marks     Subject Type     Credits     Credits     Grade Obtained     Crede Points       English     Language     10     Credits     A+     9       Core     Core Subject     10     Credits     A+     9       Marks Card:     Informer File PUC.pdf     Informer File PUC.pdf     Informer File PUC.pdf | Tex-University:       Other PU Equivalent         Int Course Type:       CBSE       Registration No.*:       123456         et:       CBSE       Country of Studyt:       India       Year of Admission*:       2020-21         Name:       CBSE       Country of Studyt:       India       Year of Completion*:       Mar2021         Name:       CBSE       Crading System*:       CGPA       Year of Completion*:       Mar2021         Dipot       Grading System*:       CGPA       Year of Completion*:       Mar2021         big       Grading System*:       CGPA       Year of Completion*:       Mar2021         big       Grading System*:       CGPA       Year of Completion*:       Mar2021         big       Grading System*:       CGPA       Year of Completion*:       Mar2021         big       Grading System*:       Coredit Course/Non Credit       Grade Obtained       Grade Points       MarGrade Points         big       Core       Subject Type       Credits       Credits       A*       9       10         Core       Grade       One       Grade       Grade       Grade       Grade       Grade       Grade         wirs       Gradin       Grade       Grade |

|               |                   |                 | 12th c        | or Equival | ent Education Details |     |                  |       |           |
|---------------|-------------------|-----------------|---------------|------------|-----------------------|-----|------------------|-------|-----------|
|               |                   | Pre-Univ        | versty*:      | Karnataka  | PU 🗸                  |     |                  |       |           |
| Registration  | Number*:          | 560001          |               |            | Year of Completion*:  |     | Mar2020          |       |           |
|               |                   |                 |               |            |                       |     | Example: mar2020 |       |           |
| Institution N | Name*:            | GGPUC BANGA     | LORE          |            | College Code*:        |     | 012345           |       |           |
| Enter Sub     | bject-wise Marks  |                 |               |            |                       |     |                  |       |           |
| Sl.No.        | Subject Name      |                 | Subject Type  | м          | arks Obtained         |     | Maximum Marks    |       | Action    |
| 1             | Kan/Eng           |                 | Language      | •          | 168                   |     | 200              |       | Delete    |
| 2             | HEPS              |                 | Core Subject  | •          | 395                   |     | 400              |       | Delete    |
|               |                   |                 |               |            |                       |     |                  |       | + Add row |
| Total Marks C | Obtained: 563     |                 | Total Maximum | Marks:     | 600                   | Ove | rall Percentage: | 93.83 |           |
|               |                   |                 |               |            |                       |     |                  |       |           |
| Upload your M | Marks Card*: Choo | se File PUC.pdf |               |            |                       |     |                  |       |           |

# 22. Tick the appropriate check box, enter Captcha and then click on the **Submit** button to finish Registration process.

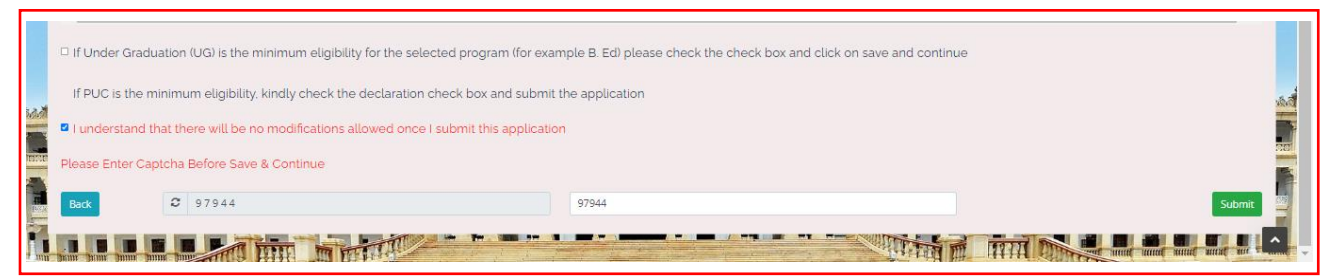

23. Once the Candidate submits his application, pop-up box will be displayed and shows message:

Data Saved Successfully, Please Use (Candidate ID) as Username to Login.

| Board Name*:                            |                  | CBSE Country<br>Data Se |         | aved Successfully, Please Use 220 | 00020448 as | Year of Admission*:  |  |        |
|-----------------------------------------|------------------|-------------------------|---------|-----------------------------------|-------------|----------------------|--|--------|
| Institutio                              | n Name*:         |                         | Grading | and to cogni.                     | ~           | Year of Completion*: |  |        |
|                                         |                  |                         |         |                                   | ок          |                      |  |        |
| Enter S                                 | ubject-wise Mark | s                       |         |                                   |             |                      |  |        |
| SI.No.                                  | Subject Name     | Subject Type            |         |                                   |             |                      |  | Action |
|                                         |                  | Language 🗸              |         | Credits 🗸                         |             |                      |  | Delete |
|                                         |                  | Core Subject 🗸          |         | Credits 🗸                         |             |                      |  | Delete |
| Overall CG<br>Upload yc                 |                  |                         |         |                                   |             |                      |  |        |
|                                         |                  |                         |         |                                   |             |                      |  |        |
|                                         |                  |                         |         |                                   |             |                      |  | •      |
|                                         |                  |                         |         |                                   |             |                      |  | •      |
| If Und                                  |                  |                         |         |                                   |             |                      |  | •      |
| I I Und<br>If PUC<br>I unde<br>Please E |                  |                         |         |                                   |             |                      |  | •      |

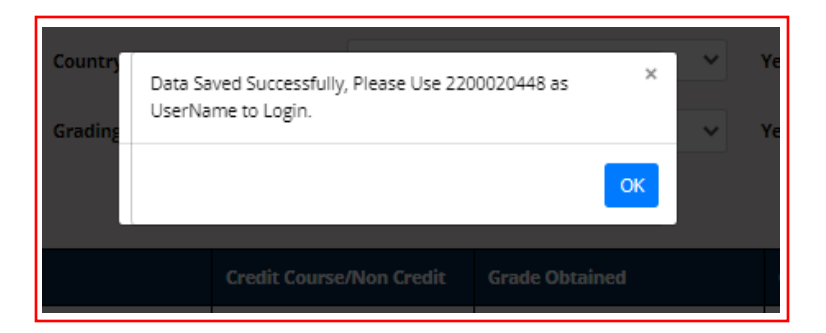

## 2. Create Application

Г

1. Open the portal using URL - <u>https://uucms.karnataka.gov.in</u>. Student has to login to UUCMS portal by using his Candidate ID and Password created at the time of registration.

٦

| Regular KSOU                                                                                                    |
|----------------------------------------------------------------------------------------------------|
|                                                                                                    |
| Department of Higher Education                                                                                                    |
| State Admin      University     College/P6 Center     Student Please contact College Admin to reset your password New Users? Register here |
| Student Manual                                                                                                    |
| 2200020448                                                                                                    |
| a                                                                                                    |
| <b>9</b> 8777                                                                                                    |
| 98777                                                                                                    |
| Forgot Password                                                                                                    |

2. Once logged in UUCMS, Home Page will be displayed.

| ≡ contact-uucms.helpdesk@gmail.com |                        |                                                                         | A                                                                                                    | - A + ಕನ್ನಡ         |
|------------------------------------|------------------------|-------------------------------------------------------------------------|----------------------------------------------------------------------------------------------------|---------------------|
| <b>UÚCMS</b><br>ಉನ್ನತ ಶಿಕ್ಷಣ ಇಲಾಖೆ | Government of Kamataka | SRI BASAVARAJ BOMMAI<br>Horbie Ouef Minister<br>Government of Kamstalia | Dr. ASHWATH NARAYAN C N<br>Runbit Minopo of Higher Education,<br>C.R.S. Source July Technicy<br>and Bill Dovergeners |                     |
| Home Admissions 🗸                  |                        |                                                                         |                                                                                                    | •                   |
|                                    |                        |                                                                         |                                                                                                    | VANI P M, Candidate |
| Dashboard / View Activities        |                        |                                                                         |                                                                                                    |                     |
|                                    | Welcome to UUCMS       |                                                                         |                                                                                                    |                     |
|                                    |                        |                                                                         |                                                                                                    |                     |
|                                    |                        |                                                                         |                                                                                                    |                     |
|                                    |                        |                                                                         |                                                                                                    |                     |

3. Student can edit his details entered at the time of registration through **Manage Profile** and save the data.

| ≡ contact-uucms.helpdesk@gmail.com |                        |                                                                          |                                                                                                    | A A + A +                   | ಕನ್ನಡ ^ |
|------------------------------------|------------------------|--------------------------------------------------------------------------|----------------------------------------------------------------------------------------------------|-----------------------------|---------|
| <b>UÚCMS</b><br>ಉನ್ನತ ಶಿಕ್ಷಣ ಇಲಾಖೆ | Government of Kamataka | SRI BASAVARAJ BOMMAI<br>Hon'ble Chief Minister<br>Government of Kamataka | Dr. ASHIWATH NARAYA<br>Hanbin Mainger of Higher Edi<br>17,87, Science and Fedin<br>and Bill Development | IN C N<br>facation.<br>obsg | - 1     |
| Home Admissions 🗸                  |                        |                                                                          |                                                                                                    |                             | Θ       |
|                                    |                        |                                                                          |                                                                                                    | Change Password             |         |
| Dashboard / View Activities        |                        |                                                                          | $\rightarrow$                                                                                           | Manage Profile              |         |
|                                    | Welcome to UUCMS       |                                                                          |                                                                                                    | Logout                      | _       |
|                                    |                        |                                                                          |                                                                                                    |                             |         |
|                                    |                        |                                                                          |                                                                                                    |                             |         |
|                                    |                        |                                                                          |                                                                                                    |                             |         |

4. To apply for the desired course, student has to click on the **Admissions** Menu > **Create / View Application**. He can also view the status of his application already applied for the course.

| contact-uucms.helpdesk@gmail.com                      |                        |                                                                          | A                                                                                                    | A • A • ಕನ್ನಡ ^     |
|-------------------------------------------------------|------------------------|--------------------------------------------------------------------------|----------------------------------------------------------------------------------------------------|---------------------|
| <b>UÚCMS</b><br>ಉನ್ನತ ಶಿಕ್ಷಣ ಇಲಾಖೆ                    | Government of Kamataka | SRI BASAVARAJ BOMMAI<br>Honble Chief Minister<br>Government of Karnataka | Er: ABHWATH NARAYAN C N<br>Robe Minore of More Education<br>(7,87, Steines wai Technology<br>and Skill Development |                     |
| Home Admissions ¥                                     |                        |                                                                          |                                                                                                    | •                   |
| Create/View Application<br>Dashbaard / Wew Activities |                        |                                                                          |                                                                                                    | VANI P.M, Candidate |
|                                                       | Welcome to UUCMS       |                                                                          |                                                                                                    |                     |
|                                                       |                        |                                                                          |                                                                                                    |                     |

| 00/02 0 02 re doom | Government of Kamataka                             |        | V. IV |                       |
|--------------------|----------------------------------------------------|--------|-------|-----------------------|
| Home Admissions ¥  |                                                    |        |       | •                     |
|                    |                                                    |        |       | VANI P M, Candidate   |
|                    |                                                    |        |       | Home / NewApplication |
|                    | New Application                                    |        |       |                       |
| [                  | Create New Application View Existing Application D | etails |       |                       |
|                    |                                                    |        |       |                       |

5. Select Academic Year, Program Level, University and Program Name from the drop down list and **Submit.** 

|                        |                 |                      | Home / Student New Application |  |  |  |  |  |  |
|------------------------|-----------------|----------------------|--------------------------------|--|--|--|--|--|--|
| Create New Application |                 |                      |                                |  |  |  |  |  |  |
| Academic Year*:        | Program Level*: | University*:         |                                |  |  |  |  |  |  |
| 2022-23                | UG              | Bangalore University | ~                              |  |  |  |  |  |  |
| Program Name*:         |                 |                      |                                |  |  |  |  |  |  |
| Bachelor of Arts       |                 |                      |                                |  |  |  |  |  |  |
|                        | Submit          |                      |                                |  |  |  |  |  |  |

6. Student can apply from the drop down list of Colleges of selected University on priority basis along with the Disciplines and click on **Preview & Submit.** 

| ·2-23 ¥    |                                                | UG 🗸                          |   | Bachelor of Arts     |                      |   | Tumkur University |         |  |
|------------|------------------------------------------------|-------------------------------|---|----------------------|----------------------|---|-------------------|---------|--|
| ority Sele | ection and Submission Preview and Submit       |                               |   |                      |                      |   |                   |         |  |
| riority    | Selection and Submission                       |                               |   |                      |                      |   |                   |         |  |
| SI.No      | College Name/PG Center Name                    |                               |   | Discipline 1         | Discipline 2         |   | Priority          | Action  |  |
| 1          | Akshaya First Grade College, Lingapura, Tumkur |                               | ~ | COMPUTER APPLICATION | ECONOMICS            | ~ | 1                 | Delete  |  |
| 2          | Aryabharathi First Grade College, HMG Road, Sa | araswathipuram, Tumkur-572105 | ~ |                      | JOURNALISM           | ~ | 2                 | Delete  |  |
| 3          | Akshaya College of Education, Tumkur           |                               | ~ | ENGLISH 🗸            | COMPUTER APPLICATION | ~ | 3                 | Delete  |  |
|            |                                                |                               |   |                      |                      |   |                   | +Add mo |  |

7. Once **Preview & Submit** button clicked Candidate will be able to see his Application. Tick the check box given at the end of the application for declaration and then **Submit**.

| ļ                                     |                    |                               |           |                                           |   |                                                                                                    |   |
|---------------------------------------|--------------------|-------------------------------|-----------|-------------------------------------------|---|----------------------------------------------------------------------------------------------------|---|
| ic Year*:                             |                    | Program Level*:               |           | Program Name*:                            |   | University":                                                                                                    |   |
| -23                                   | ~                  | UG                            | ~         | Bachelor of Arts                          | ~ | Tumkur University                                                                                                    |   |
|                                       |                    |                               |           |                                           |   |                                                                                                    |   |
| ority Selection and Submission        | Preview and Submit |                               |           |                                           |   |                                                                                                    |   |
|                                       |                    |                               |           |                                           |   |                                                                                                    |   |
|                                       |                    |                               | Preview A | Application                               |   |                                                                                                    |   |
|                                       |                    |                               |           |                                           |   |                                                                                                    |   |
|                                       |                    |                               |           |                                           |   |                                                                                                    |   |
| Registration Numbe                    | r                  |                               |           |                                           |   |                                                                                                    |   |
| Annahamin Vans ( 202)                 | 2 22               |                               |           |                                           |   |                                                                                                    |   |
| Academic real : 202                   | 2*23               |                               |           |                                           |   |                                                                                                    |   |
| Student Perconal De                   | taile              |                               |           |                                           |   |                                                                                                    | 1 |
| Student reisonar De                   | tans               |                               |           |                                           |   |                                                                                                    | 1 |
| Program Level : UG                    |                    | Father's Name : MAHADEVA P K  |           | Email Address : pmvns@gmail.com           |   |                                                                                                    |   |
| Student Name : VAN                    | IIPM               | Mother's Name : THULASI JOSHI |           | Alternate Email Address : PKUMS@GMAIL.COM |   | Allen and an and a factor and a factor and a |   |
| Gender : Female                       |                    | Guardian's Name : K S SHEKAR  |           | Primary Mobile No : 9844288331            |   |                                                                                                    |   |
| Date of Birth : 04-01                 | -1983              | Aadhaar No : 123456789101     |           | Alternate Mobile No : 9844288331          |   | The second second second second second second second second second second second second second second second se                                                                                                    |   |
|                                       |                    |                               |           | Parent/Guardian Mobile No : 9844288331    |   |                                                                                                    |   |
|                                       |                    |                               |           |                                           |   |                                                                                                    |   |
|                                       |                    |                               |           |                                           |   |                                                                                                    |   |
|                                       |                    |                               |           |                                           |   |                                                                                                    |   |
| Permanent Addres                      |                    |                               |           | Current Addrees                           |   |                                                                                                    |   |
| Address                               | -33                |                               |           | Address                                   |   |                                                                                                    |   |
| #4 2ND CDOSE 2D                       | D MAIN, 5TH        |                               |           | #1, 2ND CROSS, 3RD MAIN, 5TH              |   |                                                                                                    |   |
| # 1, 2ND CR033, 3R                    |                    |                               |           |                                           |   |                                                                                                    |   |
| BLOCK, RAJAJINAG                      | AR                 |                               |           | BLOCK, RAJAJINAGAR                        |   |                                                                                                    |   |
| BLOCK, RAJAJINAG<br>State : Karnataka | GAR                |                               |           | State : Karnataka                         |   |                                                                                                    |   |

| State : Karnataka<br>District : Bengaluru urban<br>Taluk : Bengaluru north<br>PinCode : 560010                                                                                                    |                                                                      |                                                                                                    |                                                                                                    | Address :<br>#1, 2ND CROSS,<br>BLOCK, RAJAJIN<br>State : Karnataka<br>District : Bengalur<br>Taluk : Bengaluru<br>PinCode : 560010                                                                      | 3RD MAIN, 5TH<br>NAGAR<br>a<br>iru urban<br>u north<br>0                                                                               |                                                                                                    |                                                                                                    |                   |                      |  |
|----------------------------------------------------------------------------------------------------|----------------------------------------------------------------------|----------------------------------------------------------------------------------------------------|----------------------------------------------------------------------------------------------------|----------------------------------------------------------------------------------------------------|----------------------------------------------------------------------------------------------------|----------------------------------------------------------------------------------------------------|----------------------------------------------------------------------------------------------------|-------------------|----------------------|--|
| Special Catagory                                                                                                    |                                                                      |                                                                                                    |                                                                                                    |                                                                                                    |                                                                                                    |                                                                                                    |                                                                                                    |                   |                      |  |
| Religion : <b>Hindu</b><br>Family Income Per Annum (in INR) : <b>200</b>                                                                                                    | 000                                                                  |                                                                                                    | Category: General<br>Kannada Medium? :                                                                                                    |                                                                                                    |                                                                                                    | Caste: Brahmin<br>Do you belong to Kalva                                                                                                    | ana Karnataka                                                                                                    | .7 -              |                      |  |
| Are you a Kachmiri Miaraet?                                                                                                    |                                                                      |                                                                                                    | Are you claiming under Political Sufferer                                                                                                    | Quota? :                                                                                                    |                                                                                                    | Are you a Rural Candid                                                                                                    | late? :                                                                                                    |                   |                      |  |
| Are you claiming under Defence Person                                                                                                    | nel Quota                                                            | •? :                                                                                                    | Are you a Person with Disability? :                                                                                                    |                                                                                                    |                                                                                                    | Are you a Gadinadu/He                                                                                                    | oranadu Kanr                                                                                                    | adiga? :          |                      |  |
| Are you Child of Freedom Fighter? :                                                                                                    |                                                                      |                                                                                                    |                                                                                                    |                                                                                                    |                                                                                                    | Children of Sexually Ex                                                                                                    | ploited / HIV                                                                                                    | Infected /Devadas | :                    |  |
| Queta Rank Details and Other Decu                                                                                                    | monte                                                                |                                                                                                    |                                                                                                    |                                                                                                    |                                                                                                    |                                                                                                    |                                                                                                    |                   |                      |  |
| <u>quota, bank Details and Other Docu</u>                                                                                                    | ments                                                                |                                                                                                    |                                                                                                    |                                                                                                    |                                                                                                    |                                                                                                    |                                                                                                    |                   |                      |  |
| Sportsperson / Athlete at the University<br>NSS :                                                                                                    | / / State / I                                                        | National Level? :                                                                                                    | NCC (Please Provide B/ C and any Other                                                                                                    | certificate) :                                                                                                    |                                                                                                    | Scoutes and Guides :                                                                                                    |                                                                                                    |                   |                      |  |
| LCA (Literary & Cultural Activities) :<br>Displaced Citizen (Nirashrutharu) :                                                                                                    |                                                                      |                                                                                                    | Child of farmers who committed suicide<br>University Teaching Employee :                                                                                                    | :                                                                                                    |                                                                                                    | Destitute Women :<br>University Non-Teachin                                                                                                    | ng Employee :                                                                                                    |                   |                      |  |
| Enter Your Bank Details                                                                                                    |                                                                      |                                                                                                    |                                                                                                    |                                                                                                    |                                                                                                    |                                                                                                    |                                                                                                    |                   |                      |  |
| Bank Name : ANDHRA BANK<br>Account Number : 123456789101010                                                                                                    |                                                                      |                                                                                                    |                                                                                                    |                                                                                                    |                                                                                                    |                                                                                                    |                                                                                                    |                   |                      |  |
| IFSC Code : ANDB0001661                                                                                                    |                                                                      |                                                                                                    |                                                                                                    |                                                                                                    |                                                                                                    |                                                                                                    |                                                                                                    |                   |                      |  |
| Previous Education Details                                                                                                    |                                                                      |                                                                                                    |                                                                                                    |                                                                                                    |                                                                                                    |                                                                                                    |                                                                                                    |                   |                      |  |
| Previous Education Details                                                                                                    |                                                                      |                                                                                                    |                                                                                                    |                                                                                                    |                                                                                                    |                                                                                                    |                                                                                                    |                   |                      |  |
|                                                                                                    |                                                                      |                                                                                                    | 10th Standard Ec                                                                                                    | lucation Details                                                                                                    |                                                                                                    |                                                                                                    |                                                                                                    |                   |                      |  |
| Board Name : Karnataka Secondary Ed                                                                                                    | ducation I                                                           | Examination Boar                                                                                                    | rd Registration Number : 123456                                                                                                    |                                                                                                    | Ν                                                                                                    | larks Card : 220002044                                                                                                    | 8_10thMark                                                                                                    | Card.pdf          |                      |  |
| registion No: 124496     institution Name: Cost     Overall Cost: 3000       Year of Completion: Mar2021     Country of Study: India                                                                                                    |                                                                      |                                                                                                    |                                                                                                    |                                                                                                    |                                                                                                    |                                                                                                    |                                                                                                    |                   |                      |  |
| Vear of Completion : Mar2021<br>Marks Card : 2200020448_12thMarkC                                                                                                    | ard.pdf                                                              |                                                                                                    | Country of Study : India                                                                                                    |                                                                                                    |                                                                                                    |                                                                                                    |                                                                                                    |                   |                      |  |
| Ver of Completion : Mar2021<br>Marks Card : 2200020448_12thMarkG<br>Program Details<br>Program Name : Bachelor of Arts                                                                                                    | ard.pdf                                                              |                                                                                                    | Country of Study : India<br>University Name : Turnkur University                                                                                                    |                                                                                                    |                                                                                                    |                                                                                                    |                                                                                                    |                   |                      |  |
| Vear of Completion : Mar2021<br>Marks Card : 2200020448_12thMarkC<br>Program Details<br>Program Name : Bachelor of Arts<br><u>Priority Selection Details</u>                                                                                                    | ard.pdf                                                              |                                                                                                    | Country of Study : India<br>University Name : Tumkur University                                                                                                    |                                                                                                    |                                                                                                    |                                                                                                    |                                                                                                    |                   |                      |  |
| Ver of Completion : Mar2021<br>Marks Card : 2200020448_12thMarkC<br>Program Details<br>Program Name : Bachelor of Arts<br>Priority Selection Details                                                                                                    | SI.<br>No                                                            | University<br>Name                                                                                                    | Country of Study : India<br>University Name : Turnikur University<br>College Name                                                                                                    | Program<br>Name                                                                                                    | Discipline1 Name                                                                                                    | Discipline2 Name                                                                                                    | Priority                                                                                                    |                   |                      |  |
| Vear of Completion : Mar2021<br>Marks Card : 2200020448_12thMarkCi<br>Program Details<br>Program Name : Bachelor of Arts<br>Priority Selection Details                                                                                                    | SI.<br>No                                                            | University<br>Name<br>Turnikur<br>University                                                                                                    | Country of Study : India University Name : Tumkur University University Name : Tumkur University College Name Akshaya First Grade College, Lingapura, Tumkur                                                                                                    | Program<br>Name<br>Bachelor of<br>Arts                                                                                                    | Discipline1 Name<br>COMPUTER<br>APPLICATION                                                                                            | Discipline2 Name<br>ECONOMICS                                                                                                    | Priority<br>1                                                                                                    |                   |                      |  |
| Ver of Completion : Mar2021<br>Marks Card : 2200020448_12thMarkC<br>Program Details<br>Program Name : Bachelor of Arts<br>Priority Selection Details                                                                                                    | si.<br>No<br>1                                                       | University<br>Nanc<br>Tumkur<br>University<br>Tumkur<br>University                                                                                                    | Country of Study : India University Name : Tumikur University University Name : Tumikur University College Name Alshaya First Grade College, Lingapura, Tumkur Aryabharathi First Grade College, HMG Road, Saranovathinumkur-72105                                                                                                    | Program<br>Name<br>Bachelor of<br>Arts<br>Bachelor of<br>Arts                                                                                                    | Disciplinet Name<br>COMPUTER<br>APPLICATION<br>HISTORY                                                                                 | Discipline2 Name<br>ECONOMICS<br>JOURNALISM                                                                                                    | Priority<br>1<br>2                                                                                                    |                   |                      |  |
| Vear of Completion : Mar2021<br>Marks Card : 2200020448_12thMarkCi<br>Program Details<br>Program Name : Bachelor of Arts<br>Priority Selection Details                                                                                                    | SL<br>No<br>1<br>3                                                   | University<br>Name<br>Turnkar<br>Univesity<br>Tunkar<br>Tunkar<br>Tunkar                                                                                                    | Country of Study : India University Name : Tumkur University University Name : Tumkur University College Name Akshaya First Grade College, Lingapura, Tumkur Ayabharathi First Grade College, HMG Road, Saraswathipuram, Tumkur-S72105 Akshaya College of Education, Tumkur                                                                                                    | Program<br>Name<br>Bachelor of<br>Arts<br>Bachelor of<br>Bachelor of<br>Bachelor of                                                                                                    | Discipline1 Name<br>COMPUTER<br>APPLICATION<br>HISTORY<br>ENGLISH                                                                      | Discipline2 Name<br>ECONOMICS<br>JOURNALISM<br>COMPUTER                                                                                                    | Priority<br>1<br>2<br>3                                                                                                    |                   |                      |  |
| Ver of Completion : Mar2021<br>Marks Card : 2200020448_12thMarkC<br>Program Details<br>Program Name : Bachelor of Arts<br>Priority Selection Details                                                                                                    | <b>st</b><br>No<br>1<br>2                                            | University<br>Name<br>Turnkur<br>University<br>Turnkur<br>University<br>Turnkur<br>University                                                                                                    | Country of Study : India University Name : Turnikur University University Name : Turnikur University College Name Alshaya First Grade College, Lingapura, Turnikur Ayabharathi First Grade College, HMG Road, Saraswathipuram, Turnikur-572105 Akshaya College of Education, Turnikur                                                                                                    | Program<br>Name<br>Bachelor of<br>Arts<br>Bachelor of<br>Arts                                                                                                    | Disciplingt Name<br>COMPUTES<br>APPLICATION<br>HISTORY<br>ENGLISH                                                                      | Discipline2 Name<br>ECONOMICS<br>JOURNALISM<br>COMPUCATION                                                                                                    | Priority<br>1<br>2<br>3                                                                                                    |                   |                      |  |
| Vear of Completion : Mar2021<br>Marks Card : 2200020448_12thMarkCi<br>Program Details<br>Program Name : Bachelor of Arts<br>Priority Selection Details                                                                                                    | st.<br>No<br>1<br>2<br>3                                             | University<br>Name<br>Turnkur<br>University<br>Turnkur<br>University<br>Turnkur<br>University                                                                                                    | Country of Study : India University Name : Tumkur University University Name : Tumkur University College Name Akshaya First Grade College, Lingapura, Tumkur Ayabharathi First Grade College, HIMG Road, Saraswathipuram, Tumkur-S72105 Akshaya College of Education, Tumkur                                                                                                    | Program<br>Name<br>Bachelor of<br>Arts<br>Bachelor of<br>Arts<br>Bachelor of<br>Arts                                                                                                    | Discipline1 Name<br>COMPUTER<br>APPLICATION<br>HISTORY<br>ENGLISH                                                                      | Discipline2 Name<br>ECONOMICS<br>JOURNALISM<br>COMPUTER<br>APPLICATION                                                                                                | Priority<br>1<br>2<br>3                                                                                                    |                   |                      |  |
| Ver of Completion : Mar2021<br>Marks Card : 2200020448_12thMarkG<br>Program Details<br>Program Name : Bachelor of Arts<br>Priority Selection Details                                                                                                    | SL<br>No<br>1<br>2<br>3                                              | University<br>Name<br>Tumkur<br>University<br>Tumkur<br>University<br>Tumkur<br>University                                                                                                    | Country of Study : India University Name : Tumkur University University Name : Tumkur University College Name Abshaya First Grade College, Lingapura, Tumkur Ayabharathi First Grade College, HMG Road, Saraswathipuram, Tumkur-572105 Akshaya College of Education, Tumkur University Name : Tumkur University                                                                                                    | Program<br>Name<br>Bachelor of<br>Arts<br>Bachelor of<br>Arts<br>Bachelor of<br>Arts                                                                                                    | Disciplinet Name<br>COMPUTER<br>APPLICATION<br>HISTORY<br>ENGLISH                                                                      | Discipline2 Name<br>ECONOMICS<br>JOURNALISM<br>COMPUTER<br>APPLICATION                                                                                                | Priority<br>1<br>2<br>3                                                                                                    |                   |                      |  |
| Ver of Completion : Mar2021<br>Marks Card : 2200020448_12thMarkC<br>Program Details<br>Program Name : Bachelor of Arts<br>Priority Selection Details                                                                                                    | SL<br>No<br>1<br>2<br>3                                              | University<br>Name<br>Tumkur<br>University<br>Tumkur<br>University<br>University                                                                                                    | Country of Study : India University Name : Tumkur University University Name : Tumkur University College Name Akshaya First Grade College, Lingapura, Tumkur Aryabharathi First Grade College, HMG Road, Saraswathipuram, Tumkur-572105 Akshaya College of Education, Tumkur University Name : Tumkur University                                                                                                    | Program<br>Name<br>Bachelor of<br>Arts<br>Bachelor of<br>Arts<br>Bachelor of<br>Arts                                                                                                    | Disciplinet Name<br>COMPUTES<br>APPLICATION<br>HISTORY<br>ENGLISH                                                                      | Discipline2 Name<br>ECONOMICS<br>JOURNALISM<br>COMPUTER<br>APPLICATION                                                                                                | Priority<br>1<br>2<br>3                                                                                                    |                   |                      |  |
| Veir of Completion : Mar2021<br>Marks Card : 2200020448_12thMarkC<br>Program Details<br>Program Name : Bachelor of Arts<br>Priority Selection Details<br>Program Details<br>Program Details<br>Program Name : Bachelor of Arts<br>Priority Selection Details                                                                                                    | st. 51.<br>1<br>2<br>3                                               | University<br>Name<br>Turnkar<br>University<br>Turnkar<br>University<br>Turnkar                                                                                                    | Country of Study : India University Name : Tumikur University University Name : Tumikur University College Name Akshaya First Grade College, HMG Road, Saraswathipuram, Tumikur-372105 Akshaya College of Education, Tumikur University Name : Tumikur University University Name : Tumikur University                                                                                                    | Program<br>Name<br>Bachelor of<br>Arts<br>Bachelor of<br>Arts                                                                                                    | Discipline 1 Name<br>computer<br>APPLICATION<br>HISTORY<br>ENGUSH                                                                      | Discipline2 Name<br>ECONOMICS<br>JOURNALISM<br>COMPUTER<br>APPLICATION                                                                                                | Priority<br>1<br>2<br>3                                                                                                    |                   |                      |  |
| Ver of Completion : Mar2021<br>Marks Card : 2200020448_12thMarkC<br>Program Details<br>Program Name : Bachelor of Arts<br>Priority Selection Details<br>Program Details<br>Program Name : Bachelor of Arts<br>Priority Selection Details                                                                                                    | SL, No<br>1<br>2<br>3<br>SL                                          | University<br>Name<br>Turnkur<br>University<br>Turnkur<br>University<br>Turnkur<br>University                                                                                                    | Country of Study : India University Name : Tumkur University University Name : Tumkur University College Name Akshaya First Grade College, Lingapura, Tumkur Ayabharathi First Grade College, HMG Road, Saraswathipuram, Tumkur-S72105 Akshaya College of Education, Tumkur University Name : Tumkur University University Name : Tumkur University                                                                                                    | Program<br>Name<br>Bachelor of<br>Arts<br>Bachelor of<br>Arts<br>Bachelor of<br>Arts<br>Program                                                                                                    | Disciplinet Name<br>CompUTER<br>APPLICATION<br>HISTORY<br>ENGLISH                                                                      | Discipline2 Name<br>ECONOMICS<br>JOURNALISM<br>COMPUTER<br>APPLICATION                                                                                                | Priority<br>1<br>2<br>3                                                                                                    |                   |                      |  |
| Ver of Completion : Mar2021<br>Marks Card : 2200020448_12thMarkC<br>Program Details<br>Program Name : Bachelor of Arts<br>Priority Selection Details<br>Program Details<br>Program Details<br>Program Name : Bachelor of Arts<br>Priority Selection Details                                                                                                    | SL No<br>1                                                           | University<br>Tumkur<br>University<br>Tumkur<br>University<br>Tumkur<br>University<br>University<br>Tumkur<br>Tumkur                                                                                                    | Country of Study : India University Name : Tumkur University University Name : Tumkur University College Name Akshaya First Grade College, HMG Road, Saraswathipuram, Tumkur-S72105 Akshaya College of Education, Tumkur University Name : Tumkur University University Name : Tumkur University College Name Akshaya First Grade College, Lingapura, Tumkur                                                                                                    | Program<br>Name<br>Bachelor of<br>Arts<br>Bachelor of<br>Arts<br>Bachelor of<br>Arts<br>Program<br>Name<br>Bachelor of                                                                                  | Disciplinet Name COMPUTER APPLICATION HISTORY ENGLISH Disciplinet Name COMPUTER                                                        | Discipline2 Name<br>ECONOMICS<br>JOURNALISM<br>COMPUTER<br>APPLICATION<br>Discipline2 Name<br>ECONOMICS                                                               | Priority 1 2 3 Priority 1                                                                                                    |                   |                      |  |
| Vear of Completion : Mar2021<br>Marks Card : 2200020448_12thMarkC<br>Program Details<br>Program Name : Bachelor of Arts<br>Priority Selection Details<br>Program Details<br>Program Details<br>Program Name : Bachelor of Arts                                                                                                    | SL<br>No<br>SL<br>No<br>SL<br>No<br>2                                | University<br>Name<br>Turnkur<br>University<br>Turnkur<br>University<br>University<br>University<br>Turnkur<br>Name<br>Turnkur<br>University                                                                                  | Country of Study : India Country of Study : India University Name : Tumkur University University Name : Tumkur University College Name Akshaya First Grade College, Lingapura, Tumkur Ayabharathi First, Grade College, HMG Road, Saraswathipuram, Tumkur-S72105 Akshaya College of Education, Tumkur University Name : Tumkur University University Name : Tumkur University College Name Akshaya First Grade College, Lingapura, Tumkur Akshaya First Grade College, Lingapura, Tumkur                                                                                                    | Program<br>Name<br>Bachelor of<br>Arts<br>Bachelor of<br>Arts<br>Bachelor of<br>Arts<br>Program<br>Name<br>Bachelor of<br>Arts<br>Bachelor of<br>Arts                                                   | Discipline1 Name<br>COMPUTER<br>APPLICATION<br>HISTORY<br>ENGLISH<br>Discipline1 Name<br>COMPUTER<br>APPLICATION<br>HISTORY            | Discipline2 Name<br>ECONOMICS<br>JOURNALISM<br>COMPUTER<br>APPLICATION<br>DISCIPLINE<br>ECONOMICS                                                                     | Priority 1 2 3 Priority 1 1 1 1 1 1 1 1 1 1 1 1 1 1 1 1 1 1 1                                                                                                    |                   |                      |  |
| Ver of Completion : Mar2021 Ver of Completion : Mar2021 Ver of Completion : Mar2021 Ver of Completion : Mar2021 Program Details Program Details Program Details Program Details Program Details Program Name : Bachelor of Arts Program Name : Bachelor of Arts Program Name : Bachelor of Arts Program Name : Bachelor of Arts Program Name : Bachelor of Arts Program Name : Bachelor of Arts Program Name : Bachelor of Arts Program Name : Bachelor of Arts Program Details Program Name : Bachelor of Arts Program Name : Bachelor of Arts Program Name | SL<br>No<br>3<br>SL<br>No<br>1<br>2<br>2<br>3<br>1<br>2<br>2         | University<br>Name<br>Turnikar<br>University<br>Turnikar<br>University<br>Turnikar<br>University<br>Turnikar<br>Name<br>Turnikar<br>Turnikar<br>Turnikar<br>Turnikar<br>Turnikar                                              | Country of Study : India Country of Study : India University Name : Tumkur University University Name : Tumkur University College Name Akshaya First Grade College, HMG Road, Saraswathipuram, Tumkur-S72105 Akshaya College of Education, Tumkur University Name : Tumkur University University Name : Tumkur University University Name : Tumkur University College Name Akshaya First Grade College, Lingapura, Tumkur Akshaya First Grade College, HMG Road, Saraswathipuram, Tumkur-S72105                                                                                                    | Program<br>Name<br>Bachelor of<br>Arts<br>Bachelor of<br>Arts<br>Bachelor of<br>Arts<br>Program<br>Name<br>Bachelor of<br>Arts                                                                          | Disciplinet Name<br>COMPUTER<br>APPLCATION<br>HISTORY<br>ENGLISH<br>Disciplinet Name<br>COMPUTES<br>APPLCATION<br>HISTORY              | Discipline2 Name<br>ECONOMICS<br>JOURNALISM<br>COMPUTER<br>APPLICATION<br>ECONOMICS<br>JOURNALISM                                                                     | <ul> <li>Priority</li> <li>1</li> <li>2</li> <li>3</li> <li>Priority</li> <li>I</li> <li>1</li> <li>2</li> <li>2</li> <li>1</li> <li>2</li> <li>2</li> <li>1</li> <li>2</li> <li>2</li> </ul> |                   |                      |  |
| Ver of Completion : Mar2021 Ver of Completion : Mar2021 Ver of Completion : Mar2021 Ver of Completion : Mar2021 Ver of Completion : Mar2021 Ver of Completion : Mar2021 Ver of Completion : Bachelor of Arts Ver of Completion : Bachelor of Arts Ver of Completion : Bachelor of Arts Ver of Completion : Bachelor of Arts Ver of Completion : Bachelor of Arts Ver of Completion : Bachelor of Arts Ver of Completion : Bachelor of Arts Ver of Completion : Bachelor of Arts Ver of Completion : Bachelor of Arts Ver of Completion : Bachelor of Arts Ver of Completion : Bachelor of Arts Ver of Completion : Bachelor of Arts                                                                                                    | SL No<br>1<br>2<br>3<br>3<br>1<br>2<br>2<br>3<br>3                   | University<br>Name<br>Tumkur<br>University<br>Tumkur<br>University<br>Tumkur<br>University<br>Tumkur<br>University<br>Tumkur<br>University<br>Tumkur<br>University                                                            | Country of Study : India Country of Study : India University Name : Tumkur University University Name : Tumkur University College Name Akshaya First Grade College, HMG Road, Saraswathipuram, Tumkur-S72105 University Name : Tumkur University University Name : Tumkur University University Name : Tumkur University College Name Akshaya First Grade College, Lingapura, Tumkur Aryabharathi First Grade College, HMG Road, Saraswathipuram, Tumkur-S72105 Akshaya College of Education, Tumkur                                                                                                    | Program<br>Name<br>Bachelor of<br>Arts<br>Bachelor of<br>Arts<br>Program<br>Name<br>Bachelor of<br>Arts<br>Bachelor of<br>Arts<br>Bachelor of<br>Arts                                                   | Disciplinet Name<br>COMPUTES<br>APPLICATION<br>HISTORY<br>ENGLISH<br>Disciplinet Name<br>COMPUTES<br>APPLICATION<br>HISTORY<br>ENGLISH | Discipline2 Name<br>ECONOMICS<br>JOURNALISM<br>COMPUTER<br>APPLICATION<br>ECONOMICS<br>JOURNALISM<br>ECONOMICS                                                        | <ul> <li>Priority</li> <li>1</li> <li>2</li> <li>3</li> <li>Priority</li> <li>1</li> <li>2</li> <li>3</li> </ul>                                                                              |                   |                      |  |
| Ver of Completion : Mar2021<br>Marks Card : 2200020448_12thMarkC<br>Program Details<br>Program Name : Bachelor of Arts<br>'riority Selection Details<br>'rogram Details<br>Program Details                                                                                                    | SL<br>No<br>1<br>2<br>3<br>3<br>                                     | University<br>Name<br>Tumkur<br>University<br>Tumkur<br>University<br>Tumkur<br>University<br>Tumkur<br>University<br>Tumkur<br>University<br>Tumkur<br>University                                                            | Country of Study : India Country of Study : India University Name : Tumikur University University Name : Tumikur University College Name Akshaya First Grade College, HMG Road, Saraswathipuram, Tumikur-372105 University Name : Tumikur University University Name : Tumikur University University Name : Tumikur University College Name Akshaya First Grade College, HMG Road, Saraswathipuram, Tumikur-372105 Akshaya College of Education, Tumikur Aryabharathi First Grade College, HMG Road, Saraswathipuram, Tumikur-372105                                                                                                    | Program<br>Name<br>Bachelor of<br>Arts<br>Bachelor of<br>Arts<br>Bachelor of<br>Arts<br>Bachelor of<br>Arts<br>Bachelor of<br>Arts<br>Bachelor of<br>Arts<br>Bachelor of<br>Arts                        | Discipline 1 Name<br>COMPUTER<br>APPLICATION<br>HISTORY<br>ENGUSH<br>Discipline 1 Name<br>COMPUTER<br>APPLICATION<br>HISTORY<br>ENGUSH | Discipline2 Name<br>ECONOMICS<br>JOURNALISM<br>COMPUTER<br>APPLICATION<br>Discipline2 Name<br>ECONOMICS<br>JOURNALISM<br>COMPUTER<br>APPLICATION                      | <ul> <li>Priority</li> <li>1</li> <li>2</li> <li>3</li> <li>3</li> <li>Priority</li> <li>1</li> <li>2</li> <li>3</li> <li>3</li> <li>3</li> </ul>                                             |                   |                      |  |
| Ver of Completion : Mar2021 Marks Card : 2200020448_12thMarkC Program Details Program Details Program Name : Bachelor of Arts Priority Selection Details Program Details Program Details Program Name : Bachelor of Arts Priority Selection Details                                                                                                    | SL<br>No<br>1<br>2<br>3<br>3<br>1<br>2<br>2<br>3<br>3<br>2<br>3<br>3 | University<br>Name<br>Turnkur<br>University<br>Turnkur<br>University<br>University<br>University<br>Turnkur<br>University<br>Turnkur<br>University<br>Turnkur<br>University<br>Turnkur<br>University<br>Turnkur<br>University | Country of Study : India University Name : Tumkur University University Name : Tumkur University College Name Akshaya First Grade College, Lingapura, Tumkur Ayabharathi First Grade College, HMG Road, Saraswathipuram, Tumkur-S72105 Akshaya College of Education, Tumkur University Name : Tumkur University University Name : Tumkur University University Name : Tumkur University College Name College Name Akshaya First Grade College, Lingapura, Tumkur Ayabharathi First Grade College, Lingapura, Tumkur Akshaya First Grade College, Lingapura, Tumkur Akshaya College of Education, Tumkur Akshaya College of Education, Tumkur aret to the best of my knowledge and belef. Lunderstand that J | Program<br>Name<br>Bachelor of<br>Arts<br>Bachelor of<br>Arts<br>Bachelor of<br>Arts<br>Bachelor of<br>Arts<br>Bachelor of<br>Arts<br>Bachelor of<br>Arts<br>Bachelor of<br>Arts<br>Bachelor of<br>Arts | Discipline1 Name<br>COMPUTER<br>APPLICATION<br>HISTORY<br>ENGLISH<br>Discipline1 Name<br>COMPUTER<br>APPLICATION<br>HISTORY<br>ENGLISH | Discipline2 Name<br>ECONOMICS<br>JOURNALISM<br>COMPUTER<br>APPLICATION<br>ECONOMICS<br>JOURNALISM<br>COMPUTER<br>APPLICATION<br>JOURNALISM<br>COMPUTER<br>APPLICATION | <ul> <li>Priority</li> <li>1</li> <li>2</li> <li>3</li> </ul>                                                                                                    |                   | liable to cancellati |  |

| Cou | ntry of Study : India              |    |  |
|-----|------------------------------------|----|--|
|     | Application Submitted Successfully | ×  |  |
|     |                                    | ОК |  |
|     |                                    |    |  |

8. Candidate can view his application and check the status.

#### → Admissions > Create/View Application > View Existing Application

|                               | New Application                                       |                              |               |                       |          |                              |   |                   |      |           |      |                 |
|-------------------------------|-------------------------------------------------------|------------------------------|---------------|-----------------------|----------|------------------------------|---|-------------------|------|-----------|------|-----------------|
|                               |                                                       |                              |               | Create New Applicatio | on View  | Existing Application Details | 5 |                   |      |           |      |                 |
| Existing Application          | on Details:                                           |                              |               |                       |          |                              |   |                   |      |           | Sear | rch:            |
| SI. No                        | Application ID                                        | University Name              | e \$          | Program Level         | ¢        | Program Name                 | ¢ | Submitted Date    | ¢    | Status    | ¢    | Action \$       |
| 1                             | 977454                                                | Tumkur University            |               | UG                    |          | B.A                          |   | Jun 3 2022 6:24PM |      | Submitted |      | <u>View</u>     |
| 2                             | 977465                                                | Tumkur University            |               | UG                    |          | BBA                          |   | Jun 4 2022 5:18PM |      | Submitted |      | <u>View</u>     |
| Showing 1 to 2 of 2 e         | ntries                                                |                              |               |                       |          |                              |   |                   |      |           |      | Previous 1 Next |
| Priority Selection<br>Show 10 | <b>1 Details:</b><br>tries                            |                              |               |                       |          |                              |   |                   |      |           | Sea  | rch:            |
| SI. No                        | College Name                                          | ¢                            | Discipline 1  | ÷                     | Discipli | ine 2                        | ¢ | Priority          | \$ : | Status    | ¢    | Action \$       |
| 1                             | Akshaya College of Educat                             | tion, Tumkur                 | ENGLISH       |                       | COMPUT   | TER APPLICATION              |   | 3                 | s    | ubmitted  |      |                 |
| 2                             | Akshaya First Grade Colleg                            | ge, Lingapura, Tumkur        | COMPUTER APPL | ICATION               | ECONON   | MICS                         |   | 1                 | s    | ubmitted  |      |                 |
| 3                             | Aryabharathi First Grade C<br>Saraswathipuram, Tumkur | ollege, HMG Road,<br>-572105 | HISTORY       |                       | JOURNA   | ILISM                        |   | 2                 | s    | ubmitted  |      |                 |
| Showing 1 to 3 of 3           | entries                                               |                              |               |                       |          |                              |   |                   |      |           |      | Previous 1 Next |

9. Status of the application remains **Submitted** until the College Admin verifies the document for admission. Once the verification done successfully at the college and approved by the college admin, the status changes to **Pay Fees / Upload Fee Details**. The same will be informed through email and SMS to the Student.

|                 |                                                                                      |                              |                | N                  | lew App   | lication                       |                   |                   |                                  |
|-----------------|--------------------------------------------------------------------------------------|------------------------------|----------------|--------------------|-----------|--------------------------------|-------------------|-------------------|----------------------------------|
|                 |                                                                                      |                              |                | Create New Applica | tion Vie  | w Existing Application Details |                   |                   |                                  |
| xisting Appli   | lication Details:                                                                    |                              |                |                    |           |                                |                   |                   | Search:                          |
| SI. No          | Application ID                                                                       | # University Nat             | пе +           | Program Level      | ¢         | Program Name                   | Submitted Date    | + Status          | Action                           |
| 1               | 977454                                                                               | Tumkur Universi              | ty             | UG                 |           | B.A                            | Jun 3 2022 6:24PM | Submitted         | View                             |
| 2               | 977465                                                                               | Tumkur Universi              | ty             | UG                 |           | BBA                            | Jun 4 2022 5:18PM | Submitted         | View                             |
| howing 1 to 2 o | of 2 entries                                                                         | 1                            |                | 1                  |           | L                              |                   | I                 | Previous 1 Next                  |
| riority Select  | tion Details:                                                                        |                              |                |                    |           |                                |                   |                   |                                  |
| how 10 	✓       | entries College Name                                                                 | :                            | Discipline 1   |                    | † Discipl | ine 2                          | \$ Priority       | \$ Status         | \$ Action                        |
| 1               | Akshaya College of Educat                                                            | tion, Tumkur                 | ENGLISH        |                    | COMPU     | FER APPLICATION                | 3                 | Document Accepted | Pay Fees /<br>Upload Fee details |
|                 |                                                                                      | je, Lingapura, Tumkur        | COMPUTER APPLI | ICATION            | ECONO     | MICS                           | 1                 | Submitted         |                                  |
| 2               | Akshaya First Grade Colleg                                                           |                              |                |                    |           |                                |                   |                   |                                  |
| 2               | Akshaya First Grade Colleç<br>Aryabharathi First Grade C<br>Saraswathipuram, Tumkur- | ollege, HMG Road,<br>-572105 | HISTORY        |                    | JOURNA    | LISM                           | 2                 | Submitted         |                                  |

10. If the Application is rejected at the time of document verification, status changes to **Documents Rejected** the same will be informed to student through email and SMS to the registered mobile number.

| New Application                  |                             |                   |              |                        |                                |                   |           |                    |  |  |
|----------------------------------|-----------------------------|-------------------|--------------|------------------------|--------------------------------|-------------------|-----------|--------------------|--|--|
|                                  |                             |                   |              | Create New Application | View Existing Application Deta | is                |           |                    |  |  |
| ting App                         | plication Details:          |                   |              |                        |                                |                   |           |                    |  |  |
| v 10 ❤<br>I. No                  | Application ID              | University Name   | не ф         | Program Level          | Program Name                   | Submitted Date    | ¢ Status  | Search:     Action |  |  |
|                                  | 977454                      | Tumkur Universit; | у            | UG                     | B.A                            | Jun 3 2022 6:24PM | Submitted | View               |  |  |
|                                  | 977465                      | Tumkur University | У            | UG                     | BBA                            | Jun 4 2022 5:18PM | Submitted | <u>View</u>        |  |  |
| ving 1 to 2                      | 2 of 2 entries              | <b>i</b>          |              |                        |                                |                   | ÷         | Previous 1 Next    |  |  |
|                                  |                             |                   |              |                        |                                |                   |           |                    |  |  |
|                                  | ction Details:              |                   |              |                        |                                |                   |           | County .           |  |  |
| rity Selec                       | <ul> <li>entries</li> </ul> |                   |              |                        |                                |                   |           | Search             |  |  |
| n <mark>ity Selec</mark><br>10 ✓ | entries     College Name    | ¢                 | Discipline 1 | ¢ [                    | Discipline 2                   | Priority          | ♦ Status  | Action             |  |  |

#### 3. Pay Fees

Candidate has to click on the **Pay Fees** button to proceed for online payment and click **Pay**.

|                  |       | Payment |  |
|------------------|-------|---------|--|
| Payable Amount * | 100.0 |         |  |
|                  |       | Pay     |  |

Payment options will be displayed and the Candidate has to select his mode of payment.

| 🛞 Zoho People 🛛 🗙                                                                                                    | 🗉 Call Dairy UUCMS 🛛 🗙 🧔 Surepay                | Payment × +             |             | v – 0 ×                                                                                                    |
|----------------------------------------------------------------------------------------------------|-------------------------------------------------|-------------------------|-------------|----------------------------------------------------------------------------------------------------|
| $\leftrightarrow$ $\rightarrow$ C $$ pilot.surepay.ndr                                                                | nl.in/surepay-webapp/surepay/ibank?token=yYDDnl | UM3zpR2Nf6iMSfMOA%3D%3D |             | @☆ 🛛 🕛 🗄                                                                                                    |
| SurePay                                                                                                    |                                                 |                         |             | Bay Ray Gov India                                                                                                    |
| Net Banking<br>(Transaction Charges may apply)                                                                        | Payment Mode - Net Banking                      |                         | <b>^</b>    | Transaction Details                                                                                                    |
| (Transaction charges may apply)<br>Credit Card (Transaction charges may apply)<br>UPI (Transaction charges may apply) |                                                 | Bank Cotak              |             | Merchant Name<br>State Project Monitoring Unit Unified<br>University and College Management System<br>UUCMS Higher Education Department GoK<br>Service Description<br>Exam Davangere University |
| (Transaction charges may apply)                                                                                       | Pay Now                                         |                         | Cancel      | Transaction ID<br>7100F363-3400-4C<br>Bill Amount ₹100<br>Transaction Fees [Incl. GST] ↓ ₹5.9<br>Total Amount Payable                                                                           |
|                                                                                                    | Verified by MasterCard.<br>VISA SecureCode.     | RuPay> SafeKey          | Dinera Slab |                                                                                                    |

If the Candidate pays fees offline in the bank, he has to enter the **Fee Paid Details**, upload the scanned copy of challan and **Submit**.

| how 10 💙 en | tries |                                                                               |                      |                      |      |            | Se                 | earch:                                         |
|-------------|-------|-------------------------------------------------------------------------------|----------------------|----------------------|------|------------|--------------------|------------------------------------------------|
| SI. No      | *     | College Name +                                                                | Discipline 1 🕴       | Discipline 2         | ¢ Ρι | Priority ‡ | Status ‡           | Action                                         |
| 1           |       | Akshaya College of Education, Tumkur                                          | ENGLISH              | COMPUTER APPLICATION | 3    | i          | Principal Approved |                                                |
| 2           |       | Akshaya First Grade College, Lingapura, Tumkur                                | COMPUTER APPLICATION | ECONOMICS            | 1    |            | Document Accepted  | <u>Pay Fees</u> /<br><u>Upload Fee details</u> |
| 3           |       | Aryabharathi First Grade College, HMG Road,<br>Saraswathipuram, Tumkur-572105 | HISTORY              | JOURNALISM           | 2    | :          | Submitted          |                                                |

| Back                       | Fee Paid Details           |
|----------------------------|----------------------------|
| Total Fee Amount':         | Total Fee Amount           |
| Challan / Receipt No*:     | Challan / Receipt No       |
| Actual Amount Pald*:       | Actual Amount Paid         |
| Payment Date*:             | Payment Date               |
| Upload Challan / Receipt*: | Choose File No file chosen |
|                            | Submit                     |

| Sl. No | College Name 🗍                                                                       | Discipline 1 🛛 🗍     | Discipline 2 🛛 🗍     | Priority \$ | Status 🔶              | Action |
|--------|--------------------------------------------------------------------------------------|----------------------|----------------------|-------------|-----------------------|--------|
| 1      | Akshaya College of Education,<br>Tumkur                                              | ENGLISH              | COMPUTER APPLICATION | 3           | Admission Fee<br>Paid |        |
| 2      | Akshaya First Grade College,<br>Lingapura, Tumkur                                    | COMPUTER APPLICATION | ECONOMICS            | 1           | Submitted             |        |
| 3      | Aryabharathi First Grade<br>College, HMG Road,<br>Saraswathipuram, Tumkur-<br>572105 | HISTORY              | JOURNALISM           | 2           | Submitted             |        |

Once the payment is done, status in the application changes to **Admission Fee Paid**.

After the approval from Principal, status changes to **Principal Approved** and the same will be informed to the Student through email and SMS to his registered mobile number.

| Show 10 v entries Search: |                                                                                      |                      |                      |             |                       |           |
|---------------------------|--------------------------------------------------------------------------------------|----------------------|----------------------|-------------|-----------------------|-----------|
| Sl. No                    | College Name 🗍                                                                       | Discipline 1 🛛 🗍     | Discipline 2 🗍       | Priority \$ | Status 🗍              | Action \$ |
| 1                         | Akshaya College of Education,<br>Tumkur                                              | ENGLISH              | COMPUTER APPLICATION | 3           | Principal<br>Approved |           |
| 2                         | Akshaya First Grade College,<br>Lingapura, Tumkur                                    | COMPUTER APPLICATION | ECONOMICS            | 1           | Submitted             |           |
| 3                         | Aryabharathi First Grade<br>College, HMG Road,<br>Saraswathipuram, Tumkur-<br>572105 | HISTORY              | JOURNALISM           | 2           | Submitted             |           |

#### Important Note

After Principal's Approval, Candidate will receive his **Student Registration Number (USN)** through **e-mail and SMS** along with his login credentials (username and password).

He has to login using his new credentials i.e., **Student Registration No. as Username** and **Date of Birth as Password.** 

**Note**: By default, password will be Student's Date of Birth. After login to his account, student can change the password.

If the Student is unable to login, he has to contact the College Admin, to get his password **RESET**.

#### 4. Forgot Username / Password

If the Student forgets his Username, to recover it, he has to follow the following steps:

- → Open the portal using URL <u>https://uucms.karnataka.gov.in</u>
- → Click on Forgot Username / Forgot Password

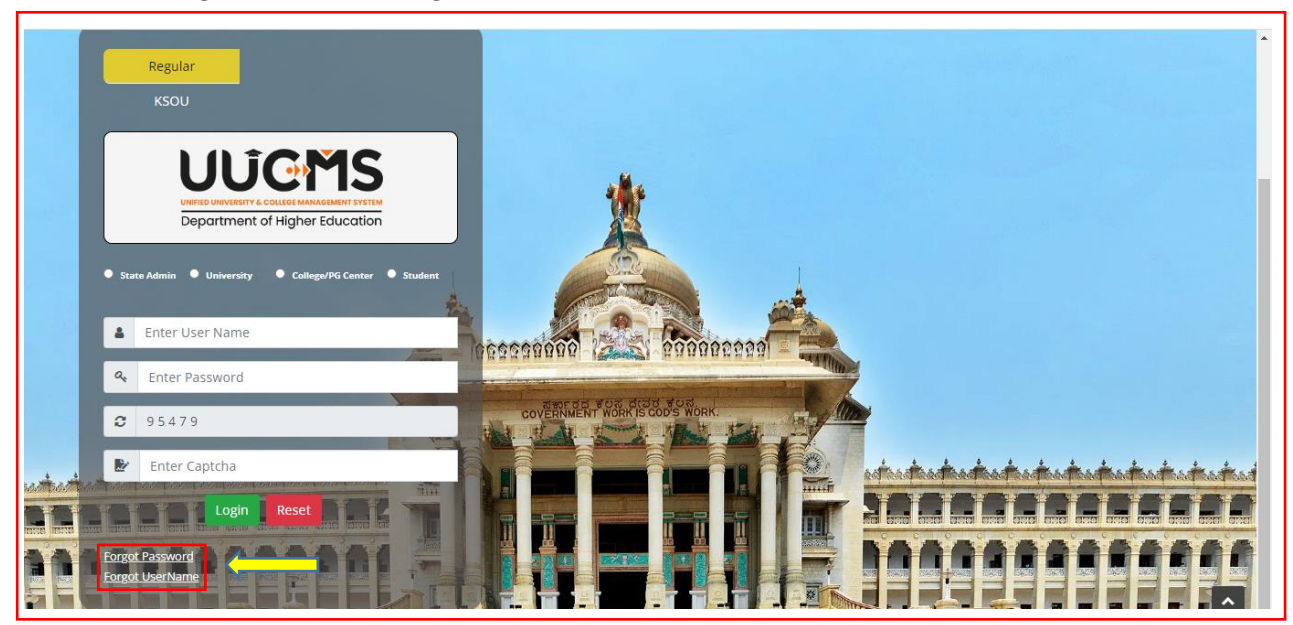

 $\rightarrow$  UUCMS Home page will be displayed. There click on the radio button Student.

| <b>U</b><br>ಉನ್ನ | ĴCMS<br>s dz m qensi | Government of Kamataka | SRI BASAVARAJ BOMMAI<br>Horble Chief Minister<br>Government of Karnataka | Dr. ASHWATH NABAYAN C N.<br>Hotho Minister of Higher Education,<br>IT 61: Social Sectory and Ball Sectory and |   |
|------------------|----------------------|------------------------|--------------------------------------------------------------------------|----------------------------------------------------------------------------------------------------|---|
| Login            |                      |                        |                                                                          |                                                                                                    | 8 |
| User Type        | Student C Employee   |                        |                                                                          |                                                                                                    |   |

#### → Select Yes Indian student

| Login                 |        |                |              |
|-----------------------|--------|----------------|--------------|
| User Type*:           | 🖲 Stud | ent 🔿 Employee |              |
| Are you Indian*:      | Yes    | ⊖ No           |              |
| Enter Mobile number*: |        |                |              |
|                       |        | 1.2414         | <b>C</b>     |
| Captcha*:             |        | Enter Captcha  | Generate OTP |
|                       |        |                |              |

 $\rightarrow$  Enter the registered mobile number and Captcha, click on **Generate OTP**.

- $\rightarrow$  Student will receive OTP on the mobile number. Enter OTP and click on **Submit**.
- $\rightarrow$  Student Username will be displayed.

| Enter OTP*: |                   |
|-------------|-------------------|
| 865801      |                   |
|             | Resend OTP Submit |
| UserName:   | 2200020493        |
|             |                   |

 $\rightarrow$  Select No for a Non-Indian student

| Login            |                      |              |
|------------------|----------------------|--------------|
| User Type*:      | ● Student ○ Employee |              |
| Are you Indian*: | ⊖ Yes 💿 No           |              |
| Enter EmailId*:  | abcd@gmail.com       |              |
|                  | 3.8259               | <b>C</b>     |
| Captcha*:        | 38259                | Generate OTP |

 $\rightarrow$  Enter the registered email id and Captcha, click on **Generate OTP**.

- $\rightarrow$  Student will receive OTP on the email id. Enter OTP and click on **Submit**.
- $\rightarrow$  Student Username will be displayed.

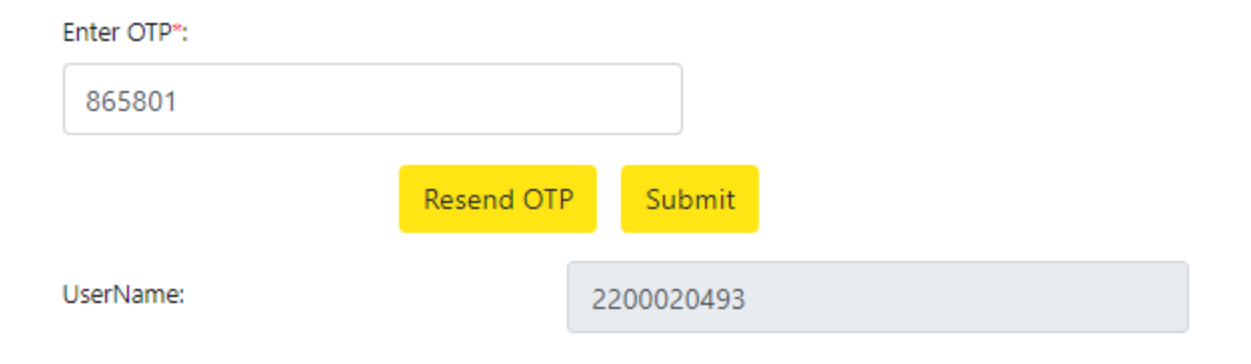